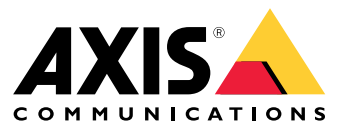

Integration Guide

# Table of Contents

| Introduction                                   | 3  |
|------------------------------------------------|----|
| Secure onboarding – IEEE 802.1AR/802.1X        | 4  |
| Initial authentication                         | 4  |
| Provisioning                                   | 4  |
| Production network                             | 4  |
| Configuration HPE Aruba Networking             | 5  |
| Configuration Axis                             | 16 |
| Secure network operation – IEEE 802.1AE MACsec | 19 |
| HPE Aruba Networking ClearPass Policy Manager  | 20 |
| HPE Aruba Networking access switch             | 24 |
| Legacy onboarding – MAC authentication         | 25 |
| HPE Aruba Networking ClearPass Policy Manager  | 25 |
| HPE Aruba Networking access switch             | 33 |

### Introduction

### Introduction

This integration guide aims to outline the best-practice configuration of how to onboard and operate Axis devices in HPE Aruba Networking powered networks. The configuration uses modern security standards and protocols such as IEEE 802.1X, IEEE 802.1AR, IEEE 802.1AE, and HTTPS.

Establishing proper automation for network integration can save time and money. It allows the removal of unnecessary system complexity when using Axis device management applications combined with HPE Aruba Networking infrastructure and applications. Below are some benefits that can be gained when combining Axis devices and software with a HPE Aruba Networking infrastructure:

- Minimize system complexity by removing device staging networks.
- Save costs by adding automating onboarding processes and device management.
- Take advantage of zero-touch network security controls provided by Axis devices.
- Increase overall network security by applying HPE and Axis expertise.

The network infrastructure must be prepared to securely verify the integrity of the Axis devices before starting the configuration. This allows a smooth software defined transition between logical networks throughout the on-boarding process. It's necessary to have knowledge about the following areas before doing the configuration:

- Managing enterprise network IT-infrastructure from HPE Aruba Networking including HPE Aruba Networking access switches and HPE Aruba Networking ClearPass Policy Manager.
- Expertise in modern network access control techniques and network security policies.
- Basic knowledge about Axis products is desirable but is provided throughout the guide.

### Secure onboarding - IEEE 802.1AR/802.1X

### Secure onboarding - IEEE 802.1AR/802.1X

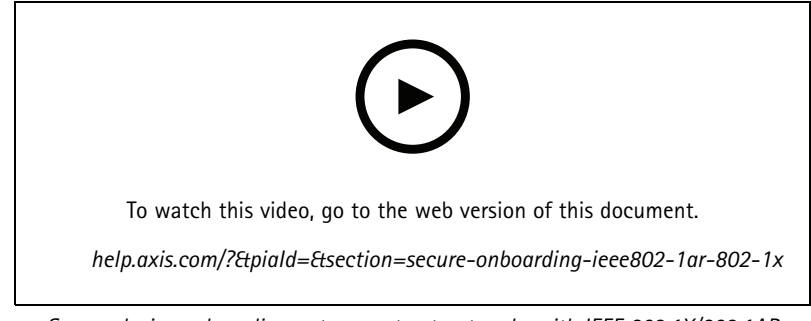

Secure device onboarding onto zero-trust networks with IEEE 802.1X/802.1AR

#### Initial authentication

Connect the Axis Edge Vault supported Axis device to authenticate the device against the network. The device use the IEEE 802.1AR Axis device ID certificate through the IEEE 802.1X network access control to authenticate itself.

To grant access to the network, ClearPass Policy Manager verifies the Axis device ID together with other device specific fingerprints. The information, such as MAC-address and running AXIS OS, is used to make a policy-based decision.

The Axis device authenticates against the network using the IEEE 802.1AR compliant Axis device ID certificate.

The Axis device authenticates against the HPE Aruba Networking powered network using the IEEE 802.1AR-compliant Axis device ID certificate.

- 1 Axis device ID
- 2 IEEE 802.1x EAP-TLS network authentication
- *3* Access switch (authenticator)
- 4 ClearPass Policy Manager

### Provisioning

After authentication, the Axis device moves into the provisioning network (VLAN201) where AXIS Device Manager is installed. Through AXIS Device Manager, device configuration, security hardening, and AXIS OS updates can be performed. To complete the device provisioning, new customer specific production-grade certificates are uploaded onto the device for IEEE 802.1X and HTTPS.

After successful authentication, the Axis device moves into a provisioning network for configuration.

- 1 Access switch
- 2 Provisioning network
- 3 ClearPass Policy Manager
- 4 Device management application

### Secure onboarding - IEEE 802.1AR/802.1X

#### **Production network**

The provisioning of the Axis device with new IEEE 802.1X certificates triggers a new authentication attempt. ClearPass Policy Manager verifies the new certificates and decide whether to move the Axis device into the production network or not.

After the device configuration, the Axis device leaves the provisioning network and attempts to reauthenticate against the network.

- 1 Axis device ID
- 2 IEEE 802.1x EAP-TLS network authentication
- *3* Access switch (authenticator)
- 4 ClearPass Policy Manager

After reauthentication, the Axis device moves into the production network (VLAN 202). In that network, the Video Management System (VMS) connects to the Axis device and starts to operate.

The Axis device is granted access to the production network.

- 1 Access switch
- 2 Production network
- 3 ClearPass Policy Manager
- 4 Video management system

### Configuration HPE Aruba Networking

#### HPE Aruba Networking ClearPass Policy Manager

ClearPass Policy Manager provides role- and device based secure network access control for IoT, BYOD, corporate devices, employees, contractors, and guests across and multivendor wired, wireless, and VPN infrastructure.

#### Trusted certificate store configuration

- 1. Download the Axis-specific IEEE 802.1AR certificate chain from axis.com.
- 2. Upload the Axis-specific IEEE 802.1AR Root CA and Intermediate CA certificate chains into the trusted certificate store.
- 3. Enable ClearPass Policy Manager to authenticate Axis devices through IEEE 802.1X EAP-TLS.
- 4. Select EAP in the usage field. The certificates are used for IEEE 802.1X EAP-TLS authentication.

### Secure onboarding - IEEE 802.1AR/802.1X

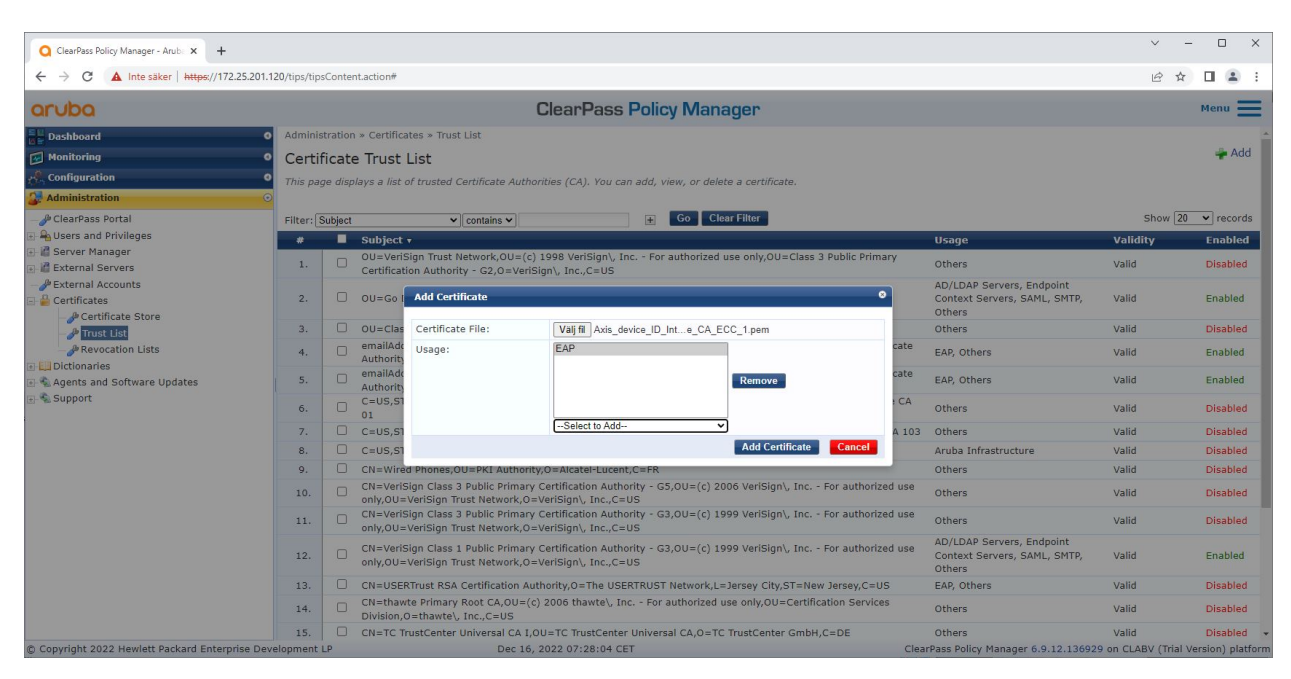

Upload the Axis-specific IEEE 802.1AR certificates to the trusted certificate store of ClearPass Policy Manager.

| Q ClearPass Policy Manager - Arub: × +          |                          |                                                                                                    |                              | ∨ - □ X                                     |  |  |  |  |  |  |  |  |
|-------------------------------------------------|--------------------------|----------------------------------------------------------------------------------------------------|------------------------------|---------------------------------------------|--|--|--|--|--|--|--|--|
| ← → C ▲ Inte säker   https://172.25.201.1       | 120/tips/tip             | Content.action#tipsCertTrustList.action                                                                 |                              | ie 🛧 🛛 😩 :                                  |  |  |  |  |  |  |  |  |
| aruba                                           | ClearPass Policy Manager |                                                                                                    |                              |                                             |  |  |  |  |  |  |  |  |
| E II Dashboard O                                | Adminis                  | ninistration » Certificates » Trust List                                                                |                              |                                             |  |  |  |  |  |  |  |  |
| Monitoring O                                    | Certi                    | icate Trust List                                                                                        |                              | 👍 Add                                       |  |  |  |  |  |  |  |  |
| 🔗 Configuration 🔹 💿                             | This pa                  | ge displays a list of trusted Certificate Authorities (CA). You can add, view, or delete a certificate. |                              |                                             |  |  |  |  |  |  |  |  |
| 🚱 Administration 💿                              |                          |                                                                                                    |                              |                                             |  |  |  |  |  |  |  |  |
| P ClearPass Portal                              | Filter:                  | subject                                                                                                 |                              | Show 20 v records                           |  |  |  |  |  |  |  |  |
| 🗄 🚘 Users and Privileges                        |                          | Subject •                                                                                               | Usage                        | Validity Enabled                            |  |  |  |  |  |  |  |  |
| Server Manager                                  | 1.                       | CN=Axis device ID Root CA RSA,O=Axis Communications AB                                                  | EAP                          | Valid Enabled                               |  |  |  |  |  |  |  |  |
| - P External Accounts                           | 2.                       | CN=Axis device ID Root CA ECC,O=Axis Communications AB                                                  | EAP                          | Valid Enabled                               |  |  |  |  |  |  |  |  |
| E 🔓 Certificates                                | з.                       | CN=Axis device ID Intermediate CA RSA 2,0=Axis Communications AB                                        | EAP                          | Valid Enabled                               |  |  |  |  |  |  |  |  |
| - 🖉 Certificate Store                           | 4.                       | CN=Axis device ID Intermediate CA RSA 1,0=Axis Communications AB                                        | EAP                          | Valid Enabled                               |  |  |  |  |  |  |  |  |
| - Just List                                     | 5.                       | CN=Axis device ID Intermediate CA ECC 2,0=Axis Communications AB                                        | EAP                          | Valid Enabled                               |  |  |  |  |  |  |  |  |
| - A Revocation Lists                            | 6.                       | CN=Axis device ID Intermediate CA ECC 1,0=Axis Communications AB                                        | EAP                          | Valid Enabled                               |  |  |  |  |  |  |  |  |
| Agents and Software Updates                     | Showin                   | 1-6 of 6                                                                                                |                              | Delete                                      |  |  |  |  |  |  |  |  |
| 🗈 🗣 Support                                     |                          |                                                                                                    |                              |                                             |  |  |  |  |  |  |  |  |
| © Copyright 2022 Hewlett Packard Enterprise Dev | velopment                | P Nov 25, 2022 08:48:50 CET                                                                             | ClearPass Policy Manager 6.9 | .12.136929 on CLABV (Trial Version) platfor |  |  |  |  |  |  |  |  |

The trusted certificate store in ClearPass Policy Manager with Axis-specific IEEE 802.1AR certificate chain included.

#### Network device/group configuration

- 1. Add trusted network access devices, such as HPE Aruba Networking access switches, to ClearPass Policy Manager. ClearPass Policy Manager needs to know which access switches in the network are used for IEEE 802.1X communication.
- 2. Use the network device group configuration to group several trusted network access devices. Grouping trusted network access devices allows easier policy configuration.
- 3. The RADIUS shared secret needs to match the specific switch IEEE 802.1X configuration.

## Secure onboarding - IEEE 802.1AR/802.1X

| O ClearPass Policy Manager - Arub × +  |                                                                                     | ✓ - □ ×                                                                                                    |
|----------------------------------------|-------------------------------------------------------------------------------------|----------------------------------------------------------------------------------------------------|
| ← → C ▲ Inte säker   https://172.25.20 | 1.120/tips/tipsContent.action#tipsNetworkDevices.action                             | @ 🛧 🔲 😩 :                                                                                                    |
| aruba                                  | ClearPass Policy N                                                                  | lanager Menu 🗮                                                                                                    |
| Dashboard                              | o Configuration » Network » Devices                                                 |                                                                                                    |
| Monitoring                             | <ul> <li>Network Devices</li> </ul>                                                 | 🛶 Add                                                                                                    |
| & Configuration                        |                                                                                     | Limport                                                                                                    |
|                                        |                                                                                     | Copyre and     Support and     Support     Support and     Support and     Support and |
| - 🛱 Services                           | A Network Access Device (NAD) must belong to the global list of devices in the Clea | Pass database in order to connect to ClearPass.                                                                                                    |
| Authentication                         |                                                                                     |                                                                                                    |
| Desture                                | Filter: Name v contains v Go                                                        | Clear Filter Show 20 👻 records                                                                                                    |
|                                        | # Name A IP or Subnet Address                                                       | Device Groups Description                                                                                                    |
| - + Network                            |                                                                                     | Copy Export Delete                                                                                                    |
| - 🗘 Devices                            |                                                                                     |                                                                                                    |
| - Device Groups                        |                                                                                     |                                                                                                    |
| Proxy Targets                          |                                                                                     |                                                                                                    |
| - O Network Scan                       |                                                                                     |                                                                                                    |
| - O Policy Simulation                  |                                                                                     |                                                                                                    |
|                                        |                                                                                     |                                                                                                    |
|                                        |                                                                                     |                                                                                                    |
|                                        |                                                                                     |                                                                                                    |
|                                        |                                                                                     |                                                                                                    |
|                                        |                                                                                     |                                                                                                    |
|                                        |                                                                                     |                                                                                                    |
|                                        |                                                                                     |                                                                                                    |
|                                        |                                                                                     |                                                                                                    |
|                                        |                                                                                     |                                                                                                    |
|                                        |                                                                                     |                                                                                                    |
|                                        |                                                                                     |                                                                                                    |
| Administration                         | 0                                                                                   |                                                                                                    |
|                                        |                                                                                     |                                                                                                    |

The trusted network devices interface in ClearPass Policy Manager.

| Q ClearPass Policy Manager - Arub 🗙 🕂                                                                                                    |                                                                                                    |                                                       |                    |                            |                          | ~ - 🗆 X                                                |
|----------------------------------------------------------------------------------------------------|----------------------------------------------------------------------------------------------------|-------------------------------------------------------|--------------------|----------------------------|--------------------------|--------------------------------------------------------|
| ← → C ▲ Inte säker   https://172.25.201                                                                                                    | .120/tips/tipsContent.action#                                                                                              |                                                       |                    |                            |                          | e 🛧 🗖 😩 :                                              |
| aruba                                                                                                    |                                                                                                    | ClearPass Policy                                      | y Manager          |                            |                          | Menu 🗮                                                 |
| Deshboard     Deshboard     Configuration     Configuration     Service Templates & Wizards     Services                                                                                                    | Configuration > Network > Devices Network Devices Add Device                                                               |                                                       |                    |                            | •                        | Add<br>Limport<br>Export All<br>Discovered Devices     |
| A subtraction     A subtraction     A subtraction     A construct     A construct     A construct     A construct     A construct     A construct     Construct     C | F. Device SNMP Read Settings SN<br>Name:<br>IP or Subnet Address:<br>Description:                                          | MP Write Settings         CLI Settings           SW04 | OnConnect Enfo     | a0b:12f0::1 or 2001:db8:a0 | 0b:12f0::1/64)           | Show 20 v records<br>Description<br>Copy Export Delete |
|                                                                                                    | RADIUS Shared Secret:<br>TACAC5+ Shared Secret:<br>Vendor Name:<br>Enable RADIUS Dynamic Authorization:<br>Enable RADES C: | Aruba 💌                                               | Verify:<br>Verify; |                            | Add Cancel               |                                                        |
| Administration                                                                                                    | o<br>velopment LP D                                                                                                    | ec 28, 2022 09:02:18 CET                              |                    |                            | ClearPass Policy Manager | 6.9.12.136929 on CLABV (Trial Version) platform        |

Add the HPE Aruba Networking access switch as trusted network device in ClearPass Policy Manager. Please note that the RADIUS shared secret must match the specific switch IEEE 802.1X configuration.

# Secure onboarding - IEEE 802.1AR/802.1X

| Cachese being Manager-Ance: x                                                                                                    | P                                                |                                                                                                    |                                                         |
|----------------------------------------------------------------------------------------------------|--------------------------------------------------|----------------------------------------------------------------------------------------------------|---------------------------------------------------------|
| C → C ▲ Inte saker   Maper/17225201120/htps://pac.ontent.action#     ClearPass Policy Manager     ClearPass Policy Manager     Configuration = Network + Devices     Configuration = Network + Devices     Configuration = Network + Devices     Configuration = Network + Devices     Configuration = Network + Devices     Configuration = Network + Devices     Configuration = Network + Devices     Contains > Device SW0 addet     A Network Access Device (NAD) must belong to the global list of devices in the ClearPass.     Filter: Name → UP or Submet Address     Device Groups     Configuration     Contains > Device Groups     Device Groups     Contains > Device Groups     Device Groups     Contains > Device Groups     Device Groups     Contains > Device Groups     Device Groups     Contains > Device Groups     Device Groups     Device Groups     Contains > Device Groups     Device Groups     Device Groups     Contains > Device Groups     Device Groups     Devic                                                                                                    | Q ClearPass Policy Manager - Arub × +            |                                                                                                    | ✓ - □ ×                                                 |
| ClearPass Policy Manager     Deskboard   Configuration > Network > Devices     Configuration > Network > Devices   Configuration > Network > Devices   Configuration > Network > Devices SW04 added  A Network Access Device (NAD) must belong to the global list of devices in the ClearPass database in order to clearPass.   Configuration   Policy Simulation   Policy Simulation   Configuration > Network > Device SW04 added   A Network Access Device (NAD) must belong to the global list of devices in the ClearPass database in order to clearPass.   Policy Simulation   Policy Simulation   Policy Simulation   O Name +   Policy Simulation   Policy Simulation   Policy Policy Policy Policy P                                                                                                    | ← → C ▲ Inte säker   https://172.25.201.12       | 0/tips/tipsContent.action#                                                                                                    | 🖻 🖈 🔲 😩 :                                               |
| □ Dashboard       ○         □ Dashboard       ○         □ Dashboard       ○         □ Dashboard       ○         □ Service Structes       □         □ Identify       □         □ Identify       □         □ Device Structes       □         □ Identify       □         □ Identify       □         □ Device Structes       □         □ Postree       □         □ Efforcement       □         □ Device Groups       □         □ Power Torsts       □         □ Power Torsts       □                                                                                                    | aruba                                            | ClearPass Policy Manager                                                                                                    | Menu 🗮                                                  |
| Wonktoring       ● Add         Configuration       ● Lise of the remplates & Wizards       ● Export All         ● Service Templates & Wizards       ● Discovered Devices         ● Authentication       ● Lise of the remplates & Wizards       ● Discovered Devices         ● Lise for coment       ● Overice Groups       ● Overice Groups       ● Discovered Device (NAD) must belong to the global list of devices in the ClearPass database in order to connect to ClearPass.         ● Network       Name •       IP or Subnet Address       Device Groups         ● Discovered       ● Discovered       ● Discovered         ● Discovered       Image: Discovered       ● Discovered         ● Discovered       ● Discovered       ● Discovered         ● Discovered       ● Discovered       ● Discovered         ● Discovered       ● Discovered       ● Discovered         ● Discovered       ● Discovered       ● Discovered       ● Discovered         ● Discovered       ● Discovered       ● Discovered       ● Discovered         ● Discovered       ● Discovered       ● Discovered       ● Discovered         ● Discovered       ● Discovered       ● Discovered       ● Discovered         ● Discovered       ● Discovered       ● Discovered       ● Discovered         ● Discovered                                                                                                    | Dashboard                                        | Configuration » Network » Devices                                                                                                   |                                                         |
| Configuration     Configuration     Config                                                                                                    | Monitoring O                                     | Network Devices                                                                                                    | 🚽 Add                                                   |
| © Service Templates & Wizards<br>© Service Templates & Wizards<br>© Authentications<br>© Authentications<br>© Tenstruct<br>© Prover Forumes<br>© Device Groups<br>© Device Groups<br>© Device Groups<br>© Device Groups<br>© Prover Scan<br>© Policy Simulation<br>© Policy Simulation<br>© Device Service Scan<br>© Policy Simulation<br>© Device Service Scan<br>© Policy Simulation<br>© Device Service Scan<br>© Policy Simulation<br>© Device Service Scan<br>© Policy Simulation<br>© Device Service Scan<br>© Device Scan<br>© Device Scan<br>© Policy Simulation<br>© Device Scan<br>© Policy Simulation<br>© Device Scan<br>© Policy Simulation<br>© Device Scan<br>© Policy Simulation<br>© Device Scan<br>© Policy Simulation<br>© Device Scan<br>© Device Scan<br>© Device Scan<br>© Device Scan<br>© Policy Simulation<br>© Device Scan<br>© Device Scan<br>© Device Scan<br>© Device Scan<br>© Policy Simulation<br>© Device Scan<br>© Device Scan<br>© D | Configuration O                                  |                                                                                                    | Export All                                              |
| Authentication     Authentication     Authenti                                                                                                    | - Ör Service Templates & Wizards                 |                                                                                                    | <ul> <li>Discovered Devices</li> </ul>                  |
| A Network Access Device (NAD) must belong to the global list of devices in the ClearPass database in order to connect to ClearPass.  Retwork  A Network Access Device (NAD) must belong to the global list of devices in the ClearPass database in order to connect to ClearPass.  Filter: Name Concerning Concerning Concernin                                                                                                    | - 🛱 Services                                     | Device SW04 added                                                                                                    |                                                         |
| Image: Contains Contains                                                                                                    | Authentication                                   | A Network Access Device (NAD) must belong to the global list of devices in the ClearPass database in order to connect to ClearPass. |                                                         |
| Image: Stand Stand Stan                                                                                                    | Questine                                         |                                                                                                    |                                                         |
| Image: Network     Image: Name Network     Image: Name Network </td <td></td> <td>Filter: Name  Contains  Go Clear Filter</td> <td>Show 20 v records</td>                                                                                                    |                                                  | Filter: Name  Contains  Go Clear Filter                                                                                             | Show 20 v records                                       |
| Image: Control of Devices       1.       Sw04       172.25.200.13       -         Image: Control of Devices       Image: Control of Devices       Image: Control of Devices       Image: Control of Devices         Image: Control of Devices       Image: Control of Devices       Image: Control of Devices       Image: Control of Devices         Image: Control of Devices       Image: Control of Devices       Image: Control of Devices       Image: Control of Devices         Image: Control of Devices       Image: Control of Devices       Image: Control of Devices       Image: Control of Devices         Image: Control of Devices       Image: Control of Devices       Image: Control of Devices       Image: Control of Devices         Image: Control of Devices       Image: Control of Devices       Image: Control of Devices       Image: Control of Devices         Image: Control of Devices       Image: Control of Devices       Image: Control of Devices       Image: Control of Devices         Image: Control of Devices       Image: Control of Devices       Image: Control of Devices       Image: Control of Devices         Image: Control of Devices       Image: Control of Devices       Image: Control of Devices       Image: Control of Devices         Image: Control of Devices       Image: Control of Devices       Image: Control of Devices       Image: Control of Devices         Image: Control of Devices                                                                                                    |                                                  | # Name A IP or Subnet Address Device Groups                                                                                         | Description                                             |
| A Device Groups<br>→ Q Proving Stands<br>→ Q Proving Stands<br>→ Q Policy Simulation<br>→ Policy Simulation<br>→ Q Policy Simulation<br>→ Q Policy Simulation                                                                                                    | Devices                                          | 1. SW04 172.25.200.13 -                                                                                                    |                                                         |
| - ♀ Event Sources<br>- ♥ Network Scan<br>- ♥ Policy Simulation                                                                                                    | - In Proxy Targets                               | Showing 1-1 of 1                                                                                                    | Copy Export Delete                                      |
| - Q Netvork Scan                                                                                                    | - Die Event Sources                              |                                                                                                    |                                                         |
| - Q Policy Simulation                                                                                                    | - 🛱 Network Scan                                 |                                                                                                    |                                                         |
|                                                                                                    | - 🛱 Policy Simulation                            |                                                                                                    |                                                         |
|                                                                                                    |                                                  |                                                                                                    |                                                         |
|                                                                                                    |                                                  |                                                                                                    |                                                         |
|                                                                                                    |                                                  |                                                                                                    |                                                         |
|                                                                                                    |                                                  |                                                                                                    |                                                         |
|                                                                                                    |                                                  |                                                                                                    |                                                         |
|                                                                                                    |                                                  |                                                                                                    |                                                         |
|                                                                                                    |                                                  |                                                                                                    |                                                         |
|                                                                                                    |                                                  |                                                                                                    |                                                         |
|                                                                                                    |                                                  |                                                                                                    |                                                         |
|                                                                                                    |                                                  |                                                                                                    |                                                         |
| 💏 Administration 0                                                                                                    | 🛃 Administration 🛛 🔍 O                           |                                                                                                    |                                                         |
| © Copyright 2022 Hewlett Packard Enterprise Development LP Dec 28, 2022 09:02:33 CET ClearPass Policy Manager 6.9.12.136929 on CLABV (Trial Version) platform                                                                                                    | © Copyright 2022 Hewlett Packard Enterprise Deve | lopment LP Dec 28, 2022 09:02:33 CET ClearPass Policy                                                                               | Manager 6.9.12.136929 on CLABV (Trial Version) platform |

ClearPass Policy Manager with one trusted network device configured.

| Q ClearPass Policy Manager - Arub × +            |                                                                                                    | ~ - 🗆 X                           |
|--------------------------------------------------|----------------------------------------------------------------------------------------------------|-----------------------------------|
| ← → C ▲ Inte säker   https://172.25.201.12       | 20/tips/UpsContent.action#tipsNADGroups.action                                                                                                    | @ 🖈 🛛 😩 :                         |
| aruba                                            | ClearPass Policy Manager                                                                                                    | Menu 🗮                            |
| Dashboard                                        | Configuration » Network » Device Groups                                                                                                    |                                   |
| Monitoring O                                     | Network Device Groups                                                                                                    | Add                               |
| - 🗘 Service Templates & Wizards<br>- 🛱 Services  | Device Groups function as a component in service and role mapping rules. Device groups can also be associated with enforcement profiles.                                                                                                    | Export rul                        |
| Authentication                                   | Filter: Name v contains v Go Clear Filter                                                                                                    | Show 20 🗸 records                 |
| Dentity     Posture                              | # Name 🖌 Format Description                                                                                                    |                                   |
| 🗉 🔹 Enforcement                                  |                                                                                                    | Export Delete                     |
| Autobiol coston                                  |                                                                                                    |                                   |
| C Copyright 2022 Hewlett Packard Enterprise Deve | elopment LP Dec 28, 2022 08:57:07 CET ClearPace Policy Manager 6, 9, 12, 136929                                                                                                    | on CLABV (Trial Version) platform |
| to copyright zozz nemett Packald Enterprise Deve | appricit a book of clear assisting realized book of the clear assisting realized book of the clear assisting realized book | on cener (mar version) placionni  |

The trusted network device groups interface in ClearPass Policy Manager.

# Secure onboarding - IEEE 802.1AR/802.1X

| ClearPass Policy Manager - Arub 🗙 🕂                                         |                             |                       |                     |                      |                                              | ~ – 🗆 X                      |
|-----------------------------------------------------------------------------|-----------------------------|-----------------------|---------------------|----------------------|----------------------------------------------|------------------------------|
| ← → C ▲ Inte säker   https://172.25.201.1                                   | 20/tips/tipsContent.action# |                       |                     |                      |                                              | 🖻 🖈 🔲 😩 :                    |
| aruba                                                                       |                             |                       | ClearPass Policy M  | anager               |                                              | Menu 🗮                       |
| Dashboard O                                                                 | Configuration » Networ      | k » Device Groups     |                     |                      |                                              |                              |
| Monitoring O                                                                | Network Device              | Add New Device Group  |                     |                      | 2                                            | Add                          |
| Configuration                                                               |                             | Name:                 | Switches            |                      |                                              | Export All                   |
| — 🛱 Service Templates & Wizards                                             | Device Groups function      | Description:          | Access Switches     |                      | nent profiles.                               |                              |
| - Services                                                                  |                             |                       |                     |                      |                                              |                              |
| S → Automitication S → Automitication S → Automitication S → Automitication | Filter: Name                | Format:               | O Subnet            |                      |                                              | Show 20 v records            |
| 🗊 📅 Posture                                                                 | # Name                      |                       | Regular Expression  |                      |                                              |                              |
| SEnforcement                                                                |                             | Available Devices (0) | Cist Cist           | Selected Devices (1) |                                              | Export Delete                |
| - Devices                                                                   |                             |                       | Filter              | Filter               |                                              |                              |
| - Device Groups                                                             |                             |                       |                     | SW04 [172.25.200.13] |                                              |                              |
| - Droxy Targets                                                             |                             |                       |                     |                      |                                              |                              |
| - Li Event Sources                                                          |                             |                       |                     |                      |                                              |                              |
| Policy Simulation                                                           |                             |                       |                     |                      |                                              |                              |
|                                                                             |                             |                       |                     |                      |                                              |                              |
|                                                                             |                             |                       |                     |                      |                                              |                              |
|                                                                             |                             |                       |                     |                      |                                              |                              |
|                                                                             |                             |                       |                     |                      |                                              |                              |
|                                                                             |                             |                       |                     |                      |                                              |                              |
|                                                                             |                             |                       |                     |                      |                                              |                              |
|                                                                             |                             |                       |                     |                      |                                              |                              |
|                                                                             |                             |                       |                     |                      |                                              |                              |
|                                                                             |                             |                       |                     |                      |                                              |                              |
|                                                                             |                             |                       |                     | Save                 |                                              |                              |
| Administration O                                                            |                             |                       |                     |                      |                                              |                              |
| © Copyright 2022 Hewlett Packard Enterprise Dev                             | elopment LP                 | Dec 28                | , 2022 09:05:28 CET |                      | ClearPass Policy Manager 6.9.12.136929 on CL | ABV (Trial Version) platform |

Add a trusted network access device into a new device group in ClearPass Policy Manager.

| O ClearPass Policy Manager - Arub × +           |                                                                                                    | ~ - 🗆 X                      |
|-------------------------------------------------|----------------------------------------------------------------------------------------------------|------------------------------|
| ← → C ▲ Inte säker   https://172.25.201.1       | 20/tips/tipsContent.action#                                                                                                    | ê ☆ ∎ ≗ :                    |
| aruba                                           | ClearPass Policy Manager                                                                                                    | Menu 📕                       |
| Dashboard                                       | Configuration » Network » Device Groups                                                                                                  |                              |
| Monitoring 0                                    | Network Device Groups                                                                                                    | 🐥 Add                        |
| 🔏 Configuration 📀                               |                                                                                                    | Export All                   |
| —☆ Service Templates & Wizards                  | Device Group "Switches" added successfully                                                                                               |                              |
| - Services                                      | Device Groups function as a component in service and role mapping rules. Device groups can also be associated with enforcement profiles. |                              |
| Authentication                                  |                                                                                                    |                              |
| B Posture                                       | Filter: Name Contains Contains Go Clear Filter                                                                                           | Show 20 👻 records            |
| 🗉 🔹 Enforcement                                 | # Name • Format Description                                                                                                    |                              |
|                                                 | 1.         Switches         List         Access Switches                                                                                 |                              |
| - C Devices                                     | Showing 1-1 of 1                                                                                                    | Export Delete                |
| - 🛱 Proxy Targets                               |                                                                                                    |                              |
| - C Event Sources                               |                                                                                                    |                              |
| - Q Network Scan                                |                                                                                                    |                              |
| - Q Policy Simulation                           |                                                                                                    |                              |
|                                                 |                                                                                                    |                              |
|                                                 |                                                                                                    |                              |
|                                                 |                                                                                                    |                              |
|                                                 |                                                                                                    |                              |
|                                                 |                                                                                                    |                              |
|                                                 |                                                                                                    |                              |
|                                                 |                                                                                                    |                              |
|                                                 |                                                                                                    |                              |
|                                                 |                                                                                                    |                              |
|                                                 |                                                                                                    |                              |
| 🛃 Administration 🛛 🛛 🛛                          |                                                                                                    |                              |
| © Copyright 2022 Hewlett Packard Enterprise Dev | elopment LP Dec 28, 2022 09:05:43 CET ClearPass Policy Manager 6.9.12.136929 on CL                                                       | ABV (Trial Version) platform |

ClearPass Policy Manager with configured network device group that includes one or several trusted network devices.

#### Device fingerprint configuration

The Axis device can distribute device specific information, such as MAC-address and device software version, through network discovery. Use this information to create, update, or manage a device fingerprint in ClearPass Policy Manager. There you can also grant or deny access based on the AXIS OS version.

- 1. Go to Administration > Dictionaries > Device Fingerprints.
- 2. Select an existing device fingerprint or create a new device fingerprint.

### Secure onboarding - IEEE 802.1AR/802.1X

3. Set the device fingerprint settings.

| Q ClearPass Policy Manager - Arub: × +                                                                                                    |                                      |                                                                             |                                                                                                    |                                                                                                    |                                                                                  |                             |                                                                                                    | ~ - 🗆 X                                                                              |  |  |
|----------------------------------------------------------------------------------------------------|--------------------------------------|-----------------------------------------------------------------------------|----------------------------------------------------------------------------------------------------|----------------------------------------------------------------------------------------------------|----------------------------------------------------------------------------------|-----------------------------|----------------------------------------------------------------------------------------------------|--------------------------------------------------------------------------------------|--|--|
| ← → C ▲ Inte säker   https://172.25.201.12                                                                                                    | 20/tips/tips                         | Content.action#tip                                                          | osFingerprintDictionary.action                                                                                                    |                                                                                                    |                                                                                  |                             |                                                                                                    | 🖻 🏠 🖬 😩 🗄                                                                            |  |  |
| aruba                                                                                                    | ClearPass Policy Manager             |                                                                             |                                                                                                    |                                                                                                    |                                                                                  |                             |                                                                                                    |                                                                                      |  |  |
|                                                                                                    | Administ<br>Devic<br>This pag        | tration » Dictiona<br>e Fingerpri<br>e lists all the de<br>amily            | ries » Device Fingerprints<br>nts<br>vice fingerprints recognized by<br>Update Device Fingerprints<br>Category:                                                      | r the Profiler module.                                                                                                    | These fingerprints are upo                                                       | lated from the Software (   | Updates page.                                                                                                | Add<br>Import Custom Fingerprints<br>Export Custom Fingerprints<br>Show 20 v records |  |  |
| Berver Manager     Context Servers     Preserver Manager     Preserver Manager     Preserves     Provide Engeneration     Provide Engeneration     Provide Engenet | #<br>1.<br>2.<br>3.<br>4.<br>Showing | Category<br>Network Can<br>Network Can<br>Network Can<br>Server<br>1:4 of 4 | Category:<br>Family:<br>Name:<br>Custom Rules- 1<br>Name<br>1. Host MAC Vendor<br>2. LLDP System Descrip<br>3. SNMP System Descrip<br>*Note: 0 Rule(s) will be delet | Netrork Camera<br>Axis<br>Axis 05 version uns<br>Matche<br>Operator<br>contains_all<br>tion not_contains<br>tion not_contains | s (ALL )<br>Value<br>Axis Communications<br>10.12<br>10.12<br>Update Delete Fing | Delete Rule AB etprint Cose | Name<br>AXIS OS version unsupported<br>AXIS OS version supported<br>Axis Network Camera<br>Axis Print Server |                                                                                      |  |  |
| Copyright 2022 Hewlett Packard Enterprise Deve                                                                                                    | elopment L                           | _P                                                                          | Nov 25, 20                                                                                                    | 22 08:50:09 CET                                                                                                    |                                                                                  |                             | ClearPass Policy Manager 6.9.12.1369                                                                         | 29 on CLABV (Trial Version) platform                                                 |  |  |

The device fingerprint configuration in ClearPass Policy Manager. Axis devices that run any other AXIS OS version other than 10.12 are considered unsupported.

| O ClearPass Policy Manager - Arub × +                                                                                                    |                                                                                      |                                                                                                    |                                                                                                    |                                                                                                    |                                                                                                    |                                                        |                                                                                                    | ~ -                                   |                        | ×                                |
|----------------------------------------------------------------------------------------------------|--------------------------------------------------------------------------------------|----------------------------------------------------------------------------------------------------|----------------------------------------------------------------------------------------------------|----------------------------------------------------------------------------------------------------|----------------------------------------------------------------------------------------------------|--------------------------------------------------------|----------------------------------------------------------------------------------------------------|---------------------------------------|------------------------|----------------------------------|
| ← → C ▲ Inte säker   https://172.25.201.13                                                                                                    | 20/tips/tips                                                                         | sContent.action#tip                                                                                          | osFingerprintDictionary.action                                                                                                    |                                                                                                    |                                                                                                    |                                                        |                                                                                                    | iê \$                                 |                        | <b>a</b> :                       |
| aruba                                                                                                    |                                                                                      |                                                                                                    | C                                                                                                    | ClearPass Poli                                                                                                    | cy Manager                                                                                                    |                                                        |                                                                                                    |                                       | Menu                   |                                  |
| Dashboard     Dashboard     Dashboard | Adminis<br>Devic<br>This page<br>Filter: [F<br>1,<br>2,<br>3,<br>4,<br>4,<br>Showing | tration * Diction:<br>te Fingerpri<br>anily<br>Category<br>Network Can<br>Network Can<br>Server<br>1 -4 of 4 | Curries > Device Fingerprints Ints Update Device Fingerprint Category: Family: Name: Custom Rules 1  Tuber Source Vendor C. LDP System Descri S. SNMP System Descri "Note: O Rule(s) will be de | ClearPass Poli<br>by the Profiler module.<br>s<br>Network Camera<br>Axis<br>Axis OS version sup<br>Hatche<br>Operator<br>contains_all<br>ption contains<br>iption contains | Cy Manager<br>These fingerprints are upda<br>(AL)<br>Value<br>Axis Communications #<br>10.12<br>10.12<br>10.12 | eted from the Software U<br>Delete Rule<br>Delete Rule | Ipdates page.<br>Nome<br>AXIS OS version unsupported<br>AXIS OS version supported<br>AXIS Network Camera<br>AXIS Print Server | Add<br>Import Custon<br>Export Custon | Menu<br>Finge<br>Finge | a erprints<br>rprints<br>records |
|                                                                                                    |                                                                                      |                                                                                                    |                                                                                                    |                                                                                                    |                                                                                                    |                                                        |                                                                                                    |                                       |                        |                                  |
| © Copyright 2022 Hewlett Packard Enterprise Deve                                                                                                    | elopment I                                                                           | LP                                                                                                    | Dec 05, 2                                                                                                    | 022 09:05:39 CET                                                                                                    |                                                                                                    | c                                                      | ClearPass Policy Manager 6.9.12.1369                                                                                          | 29 on CLABV (Trial V                  | ersion)                | platform                         |

The device fingerprint configuration in ClearPass Policy Manager. Axis devices that run AXIS OS 10.12 are considered supported in above example.

Information about the device fingerprint collected by ClearPass Policy Manager can be found in the Endpoints section.

1. Go to Configuration > Identity > Endpoints.

### Secure onboarding - IEEE 802.1AR/802.1X

- 2. Select the device you want to view.
- 3. Click on the Device Fingerprints tab.

#### Note

SNMP is disabled by default in Axis devices and collected from the HPE Aruba Networking access switch.

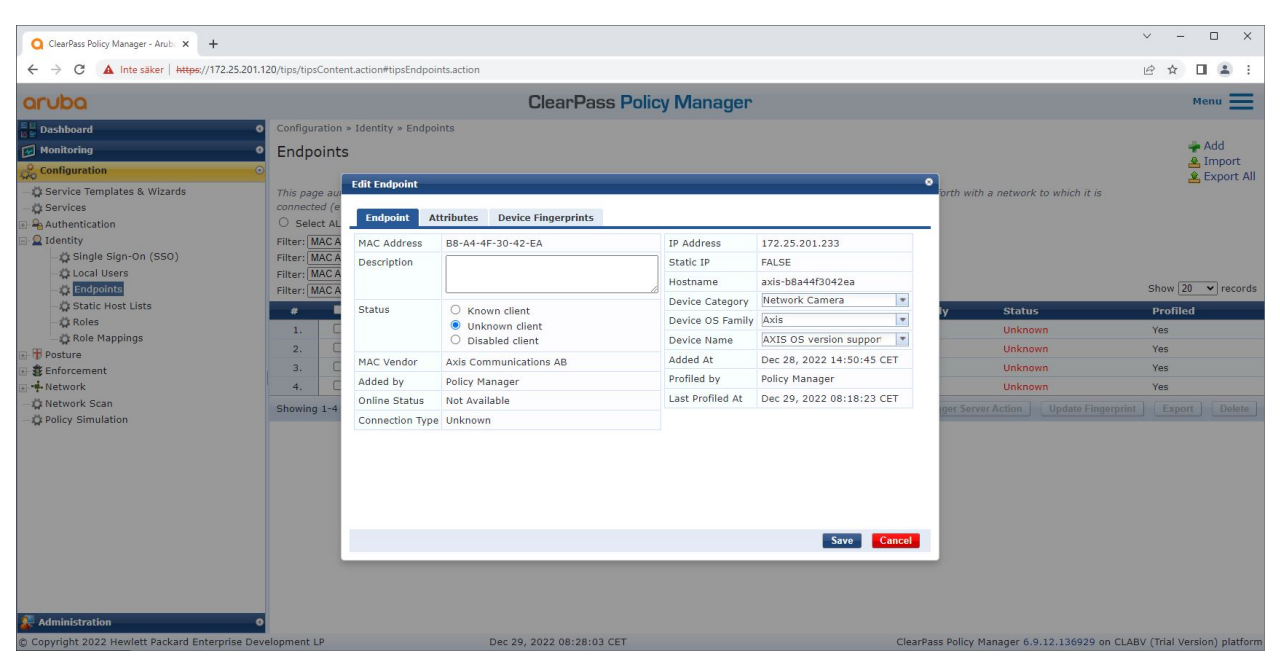

An Axis device profiled by ClearPass Policy Manager.

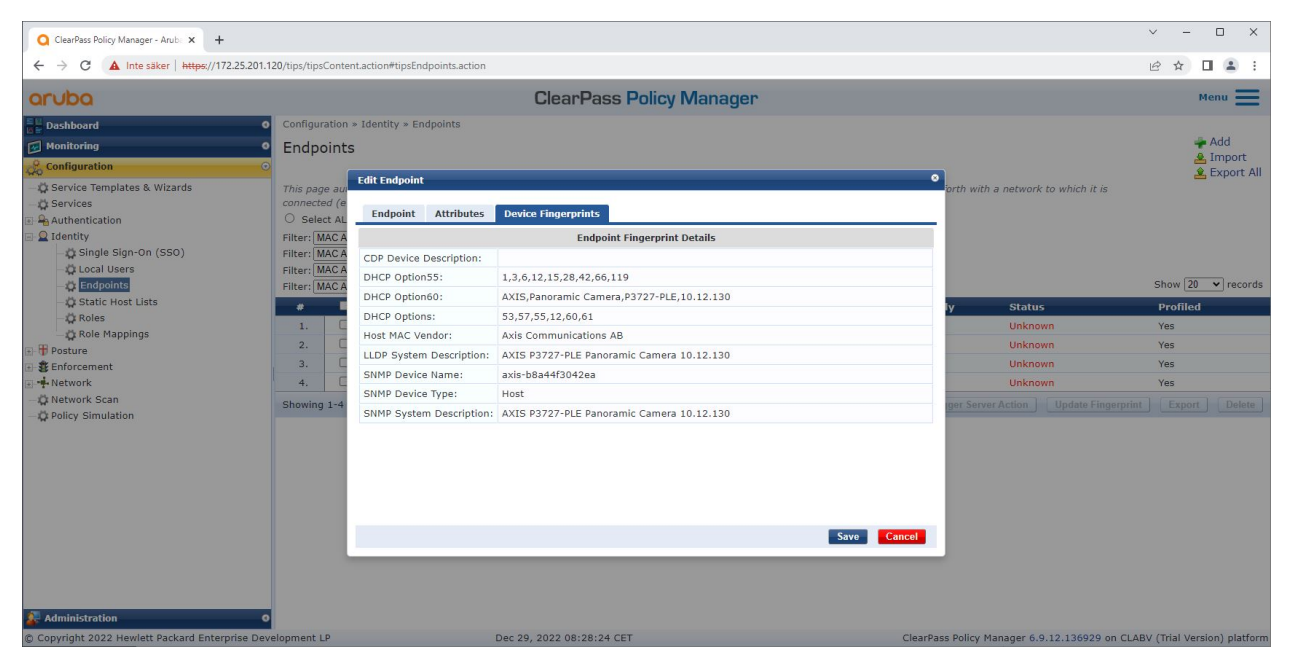

The detailed device fingerprints of a profiled Axis device. Please note that SNMP is disabled by default in Axis devices. LLDP, CDP and DHCP-specific discovery information are shared by the Axis device in factory defaulted state and relayed by the HPE Aruba Networking access switch to ClearPass Policy Manager.

### Secure onboarding - IEEE 802.1AR/802.1X

#### Enforcement profile configuration

**Enforcement Profile** is used to allow ClearPass Policy Manager to assign a specific VLAN ID to an access port on the switch. It's a policy-based decision that applies to the network devices in the device group "switches". The necessary number of enforcement profiles depends on the number of used VLANs. In our setup there is a total of three VLANs (VLAN 201, 202, 203), that correlates to three enforcement profiles.

After the enforcement profiles for the VLAN are configured, the actual enforcement policy can be configured. The enforcement policy configuration in ClearPass Policy Manager defines if Axis devices are granted access to HPE Aruba Networking powered networks based on four example policy profiles.

| Q ClearPass Policy Manager - Arub × +            |          |                         |                                  |                             |     |   |                                           | ~ ·          | - 0 ×             |
|--------------------------------------------------|----------|-------------------------|----------------------------------|-----------------------------|-----|---|-------------------------------------------|--------------|-------------------|
| ← → C ▲ Inte säker   https://172.25.201.12       | 20/tips, | /tipsContent.action#tip | sEditEnforcementProfile.action%3 | FcontextData%3D3004         |     |   |                                           | @ ☆          |                   |
| aruba                                            |          |                         | Cle                              | arPass Policy Manag         | jer |   |                                           |              | Menu 🔳            |
| Dashboard                                        | Conf     | figuration » Enforcem   | ent » Profiles » Edit Enforceme  | nt Profile - Allow_VLAN_201 |     |   |                                           |              |                   |
| Monitoring 0                                     | Enf      | forcement Pro           | files - Allow VLAN 20            | 01                          |     |   |                                           |              |                   |
| Configuration O                                  | Su       | mmary Profile           | Attributes                       |                             |     |   |                                           |              |                   |
| - 🛱 Service Templates & Wizards                  | Duct     | llou                    | ritinoites                       |                             |     | _ |                                           |              |                   |
| - C Services                                     | PIO      | ne.                     |                                  |                             |     |   |                                           |              |                   |
| Authentication                                   | Nam      | ie:                     | Allow_VLAN_201                   |                             |     |   |                                           |              |                   |
| Posture                                          | Tupo     | cription.               | PADIUS                           |                             |     |   |                                           |              |                   |
| 🖃 🔹 Enforcement                                  | Actio    |                         | Accent                           |                             |     |   |                                           |              |                   |
| - Delicies                                       | Devi     | ce Group List:          | 1. Switches                      |                             |     |   |                                           |              |                   |
| Profiles                                         | Attri    | ibutes:                 |                                  |                             |     |   |                                           |              |                   |
| - 🛱 Network Scan                                 | Autoutes |                         |                                  |                             |     |   |                                           |              |                   |
| - 🛱 Policy Simulation                            | 1        | Radius: IETE            |                                  | Session-Timeout             |     | - | 10800                                     |              |                   |
|                                                  | 2        | Radius: IETE            |                                  | Termination-Action          |     | - | RADIUS-Request (1)                        |              |                   |
|                                                  | 3.       | Radius:IETF             |                                  | Tunnel-Type                 |     | = | VLAN (13)                                 |              |                   |
|                                                  | 4.       | Radius: IETF            |                                  | Tunnel-Medium-Type          |     | - | IEEE-802 (6)                              |              |                   |
|                                                  | 5.       | Radius:IETF             |                                  | Tunnel-Private-Group-Id     |     | = | 201                                       |              |                   |
|                                                  |          | Trok to Enfancement     | nt Restler                       |                             |     |   |                                           | Const Course |                   |
| 🚑 Administration 🛛 🔍 🛛                           | < 1      | Back to Enforcement     | it Profiles                      |                             |     |   | <u>c</u>                                  | .opy Sav     | Cancel            |
| © Copyright 2022 Hewlett Packard Enterprise Deve | elopme   | ent LP                  | Dec 28, 2022                     | 09:08:57 CET                |     |   | ClearPass Policy Manager 6.9.12.136929 on | CLABV (Trial | version) platform |

An example enforcement profile to allow access to VLAN 201.

### Secure onboarding - IEEE 802.1AR/802.1X

| ClearPass Policy Manager - Arub: × +     |                                                                                                    |                                                                                                    |                                              | ~ - 🗆 X                      |  |  |  |  |  |  |
|------------------------------------------|----------------------------------------------------------------------------------------------------|----------------------------------------------------------------------------------------------------|----------------------------------------------|------------------------------|--|--|--|--|--|--|
| ← → C ▲ Inte säker   https://172.        | 25.201.120/tips/tipsContent.action#                                                                                           | tipsEditEnforcementPolicy.action%3FcontextData%3D3007                                                                                                    |                                              | e 🖈 🛛 😩 :                    |  |  |  |  |  |  |
| aruba                                    |                                                                                                    | ClearPass Policy Manager                                                                                                    |                                              |                              |  |  |  |  |  |  |
| Dashboard                                | O Configuration » Enforce                                                                                                    | ement » Policies » Edit - Axis Radius policy                                                                                                    |                                              |                              |  |  |  |  |  |  |
| Monitoring                               | <ul> <li>Enforcement Po</li> </ul>                                                                                            | olicies - Axis Radius policy                                                                                                    |                                              |                              |  |  |  |  |  |  |
| Configuration                            | Summary Enforce                                                                                                    | ment Rules                                                                                                    |                                              |                              |  |  |  |  |  |  |
| - 🛱 Service Templates & Wizards          | Enforcement:                                                                                                    |                                                                                                    |                                              |                              |  |  |  |  |  |  |
| Authentication                           | Name:                                                                                                    | Axis Radius policy                                                                                                    |                                              |                              |  |  |  |  |  |  |
| 🗉 🧕 Identity                             | Description:                                                                                                    |                                                                                                    |                                              |                              |  |  |  |  |  |  |
| Posture                                  | Enforcement Type:                                                                                                    | RADIUS                                                                                                    |                                              |                              |  |  |  |  |  |  |
| Enforcement                              | Default Profile:                                                                                                    | Allow_VLAN_203                                                                                                    |                                              |                              |  |  |  |  |  |  |
| - Ö Profiles                             | Rules:                                                                                                    |                                                                                                    |                                              |                              |  |  |  |  |  |  |
| 🖅 📫 Network                              | Rules Evaluation Algori                                                                                                    | Rules Evaluation Algorithm: First applicable                                                                                                    |                                              |                              |  |  |  |  |  |  |
| - 🛱 Network Scan                         | Conditions                                                                                                    |                                                                                                    | Actions                                      |                              |  |  |  |  |  |  |
| 🎝 Policy Simulation                      | 1.<br>(Certificate:Issuer<br>AND (Certificate<br>AND (Certificate<br>AND (Certificate<br>AND (Certificate<br>AND (Connection) | -CN CONTAINS Axis device ID Intermediate CA)<br>:Issuer O EQUALS Axis Communications AB)<br>:Subject-E LeQUALS Axis Communications AB)<br>:Subject-L EQUALS Lund)<br>:Subject-C EQUALS Sund)<br>:Subject-C EQUALS Sund) | Allow_VLAN_201                               |                              |  |  |  |  |  |  |
|                                          | 2. (Certificate:Issuer<br>AND (Certificate<br>AND (Authorizat                                                                 | -CN CONTAINS Production CA Certificate)<br>::Subject-CN CONTAINS %{Connection:Client-Mac-Address-NoDelim}))<br>tion:[Endpoints Repository]:Device Name EQUALS AXIS OS version unsupported)                              | Allow_VLAN_201                               |                              |  |  |  |  |  |  |
|                                          | 3. AND (Certificate:Issuer<br>AND (Certificate<br>AND (Authorizat                                                             | -CN CONTAINS Production CA certificate)<br>::Subject-CN CONTAINS %{Connection:Client-Mac-Address-NoDelim}))<br>tion:[Endpoints Repository]:Device Name EQUALS AXIS OS version supported)                                | Allow_VLAN_202                               |                              |  |  |  |  |  |  |
| 🏂 Administration                         | Back to Enforcem                                                                                                    | ent Policies                                                                                                    | Co                                           | py Save Cancel               |  |  |  |  |  |  |
| © Copyright 2022 Hewlett Packard Enterpr | ise Development LP                                                                                                    | Dec 28, 2022 09:49:09 CET                                                                                                    | ClearPass Policy Manager 6.9.12.136929 on Cl | ABV (Trial Version) platform |  |  |  |  |  |  |

The enforcement policy configuration in ClearPass Policy Manager.

The four enforcement policies and their actions are listed below:

#### Denied network access

Access to the network is denied when no IEEE 802.1X network access control authentication is performed.

#### Guest-network (VLAN 203)

The Axis device is granted access to a limited, isolated network if the IEEE 802.1X network access control authentication fails. Manual inspection of the device is required to take appropriate actions.

#### Provisioning network (VLAN 201)

The Axis device is granted access to a provisioning network. This is to provide Axis device management capabilities through *AXIS Device Manager* and *AXIS Device Manager Extend*. It also makes it possible to configure Axis devices with AXIS OS updates, production-grade certificates, and other configurations. The following conditions are verified by ClearPass Policy Manager:

- The Axis device's AXIS OS version.
- The MAC-address of the device matches the vendor-specific Axis MAC-address scheme with the serial number attribute of the Axis device ID certificate.
- The Axis device ID certificate is verifiable and matches the Axis-specific attributes such as issuer, organization, location, and country.

#### Production network (VLAN 202)

The Axis device is granted access to the production network where the Axis device should operate. Access is granted after the device provisioning is completed from within the provisioning network (VLAN 201). The following conditions are verified by ClearPass Policy Manager:

- The MAC-address of the device matches the vendor-specific Axis MAC-address scheme with the serial number attribute of the Axis device ID certificate.
- The Axis device's AXIS OS version.
- The production-grade certificate is verifiable by the trusted certificate store.

### Secure onboarding - IEEE 802.1AR/802.1X

#### Authentication method configuration

In the authentication method it's defined how an Axis device attempts to authenticate against the network. The preferred method of authentication should be IEEE 802.1X EAP-TLS since Axis devices with support for Axis Edge Vault come with IEEE 802.1X EAP-TLS enabled by default.

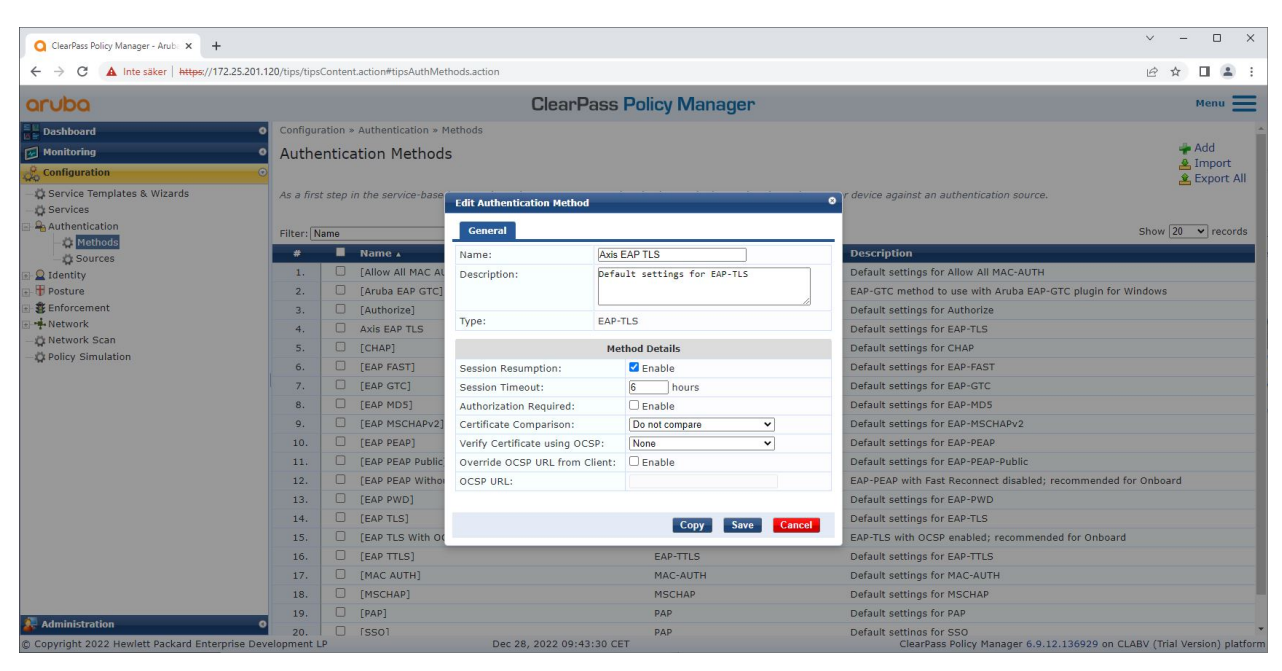

The authentication method interface of ClearPass Policy Manager where the EAP-TLS authentication method for Axis devices is defined.

#### Service configuration

On the Services page, the configuration steps are combined into one single service that handles the authentication and authorization of Axis devices in HPE Aruba Networking powered networks.

# Secure onboarding - IEEE 802.1AR/802.1X

| ClearPass Policy Manager - Arub X +          | 2004 400 PC                       |                                                        |                                             |                       |            |  |  |  |
|----------------------------------------------|-----------------------------------|--------------------------------------------------------|---------------------------------------------|-----------------------|------------|--|--|--|
| ← → G ▲ Inte saker   nttps://1/2.            | 25.201.120/tips/tipsContent.actic | nmtipsEditService.action%3FcontextData%3D3001          |                                             | 는 보 <b>□</b>          |            |  |  |  |
| aruba                                        |                                   | ClearPass Policy Ma                                    | anager                                      | Men                   | .u 📃       |  |  |  |
| Dashboard                                    | • Configuration » Serv            | vices » Edit - Axis 802.1X Wired                       |                                             |                       |            |  |  |  |
| Monitoring                                   | Services - Ax                     | is 802.1X Wired                                        |                                             |                       |            |  |  |  |
| Configuration                                | Summary Servi                     | ice Authentication Roles Enforcement                   |                                             |                       |            |  |  |  |
| 🗘 Service Templates & Wizards                | Name:                             | Axis 802.1X Wired                                      |                                             |                       |            |  |  |  |
| C Services<br>A Authentication<br>C Identity | Description:                      | To authenticate users to any wired network via 802.1X. |                                             |                       |            |  |  |  |
| - TP Posture                                 | Type:                             | 802.1X Wired                                           |                                             |                       |            |  |  |  |
| - Senorcement                                | Status:                           | Enabled                                                |                                             |                       |            |  |  |  |
| 🛱 Network Scan                               | Monitor Mode:                     | Enable to monitor network access without enforcement   | E)                                          |                       |            |  |  |  |
| 🛱 Policy Simulation                          | More Options:                     | Authorization Posture Compliance Audit End-h           | osts 🛛 Profile Endpoints 🗆 Accounting Proxy |                       |            |  |  |  |
|                                              |                                   | Service Rule                                           |                                             |                       |            |  |  |  |
|                                              | Matches O ANY or                  | ALL of the following conditions:                       |                                             | - 10 A + 19 -         |            |  |  |  |
|                                              | Туре                              | Name                                                   | Operator                                    | Value                 |            |  |  |  |
|                                              | 1. Radius:IETF                    | NAS-Port-Type                                          | EQUALS                                      | Ethernet (15)         | <u>е</u> п |  |  |  |
|                                              | 2. Radius:IETF                    | Service-Type                                           | BELONGS_TO                                  | Authenticate-Only (8) | <b>治</b> 官 |  |  |  |
|                                              | 3. Click to add                   |                                                        |                                             |                       |            |  |  |  |
|                                              |                                   |                                                        |                                             |                       |            |  |  |  |
|                                              | S Back to Service                 | 85                                                     |                                             | Disable Copy Save     | cancel     |  |  |  |
| Administration                               | 0                                 |                                                        |                                             |                       |            |  |  |  |

A dedicated Axis services is created that defines IEEE 802.1X as connection method.

| Q ClearPass Policy Manager - Arub × +                                                                                                    |                                |                                         |                                                              |                                        | ~ - 🗆 X                           |
|----------------------------------------------------------------------------------------------------|--------------------------------|-----------------------------------------|--------------------------------------------------------------|----------------------------------------|-----------------------------------|
| ← → C ▲ Inte säker   https://172.25.201.12                                                                                                    | 0/tips/tipsContent.action#tips | EditService.action%3FcontextData%3D3001 |                                                              |                                        | 🖻 🛧 🔲 😩 :                         |
| aruba                                                                                                    |                                | ClearPass                               | Policy Manager                                               |                                        | Menu 📕                            |
| Dashboard                                                                                                    | Configuration » Services »     | Edit - Axis 802.1X Wired                |                                                              |                                        |                                   |
| Monitoring O                                                                                                    | Services - Axis 80             | 2.1X Wired                              |                                                              |                                        |                                   |
| Configuration 📀                                                                                                    | Summary Service                | Authentication Roles Enforcement        |                                                              |                                        |                                   |
| C Service Templates & Wizards     C Services     Authentication     C dentity     Posture     Frosture     Fersonue     Fersonue     Vetwork     C Network | Authentication Methods:        | Axis EAP TLS                            | Move Up :<br>Move Down ;<br>Remove<br>View Details<br>Modify |                                        | Add New Authentication Method     |
| - Q Policy Simulation                                                                                                    | Authentication Sources:        | [Endpoints Papasiton/] [Local SOL DB]   |                                                              |                                        | Add New Authentication Course     |
|                                                                                                    |                                | [Endonina repositor] [Eocal oue bo]     | Move Up 1<br>Move Down j<br>Remove<br>View Details<br>Modify |                                        | Add New Addrenocation Source      |
|                                                                                                    |                                | Select to Add                           | •                                                            |                                        |                                   |
|                                                                                                    | Strip Username Rules:          | Enable to specify a comma-separated I   | ist of rules to strip username prefixes or suffixes          |                                        |                                   |
|                                                                                                    | Service Certificate:           | Select to Add                           |                                                              |                                        | View Certificate Details          |
| 🖟 Administration 🛛 🛛 Ø                                                                                                    | Back to Services               |                                         |                                                              | Disable                                | Copy Save Cancel                  |
| © Copyright 2022 Hewlett Packard Enterprise Deve                                                                                                    | lopment LP                     | Dec 28, 2022 09:41:41 CE                | T                                                            | ClearPass Policy Manager 6.9.12.136929 | on CLABV (Trial Version) platform |

In the next step, the earlier created EAP-TLS authentication method is configured to the service.

#### Secure onboarding - IEEE 802.1AR/802.1X

| ClearPass Policy Manager - Arub × +             |                                                                                                    |                                                                                                    | ✓ - □ X                                                                  |
|-------------------------------------------------|----------------------------------------------------------------------------------------------------|----------------------------------------------------------------------------------------------------|--------------------------------------------------------------------------|
| ← → C ▲ Inte säker   https://172.25.201.1       | 20/tips/tipsContent.action#tips                                                                                                    | ditService.action%3FcontextData%3D3001                                                                                                    | 🖻 🖈 🔲 🌲 🗄                                                                |
| aruba                                           |                                                                                                    | ClearPass Policy Manager                                                                                                    | Menu 🗮                                                                   |
| Dashboard                                       | Configuration » Services »                                                                                                    | Edit - Axis 802.1X Wired                                                                                                    |                                                                          |
| Monitoring O                                    | Services - Axis 80                                                                                                    | 2.1X Wired                                                                                                    |                                                                          |
| Configuration O                                 | Summary Service                                                                                                    | Authentication Roles Enforcement                                                                                                    |                                                                          |
| - 🛱 Service Templates & Wizards                 | Use Cached Results:                                                                                                    | Use cached Roles and Posture attributes from previous sessions                                                                                                    |                                                                          |
| Authentication                                  | Enforcement Policy:                                                                                                    | Axis Radius policy V Modify                                                                                                    | Add New Enforcement Policy                                               |
| 🗉 🧕 Identity                                    |                                                                                                    | Enforcement Policy Det                                                                                                    | ils                                                                      |
| Posture     Sefercement                         | Description:                                                                                                    |                                                                                                    |                                                                          |
| Behorcement     Friedmann                       | Default Profile:                                                                                                    | Allow_VLAN_203                                                                                                    |                                                                          |
| - 🛱 Network Scan                                | Rules Evaluation Algorithm                                                                                                    | : first-applicable                                                                                                    |                                                                          |
| - 🛱 Policy Simulation                           | Conditions                                                                                                    |                                                                                                    | Enforcement Profiles                                                     |
|                                                 | (Certificate:Issuer-<br>AND (Certificate<br>AND (Certificate<br>AND (Certificate<br>AND (Certificate<br>AND (Certificate<br>AND (Certificate | CN CONTAINS Axis device ID Intermediate CA)<br>Issuero EQUALS Axis Communications AB)<br>Subject- OCUALS Axis Communications AB)<br>Subject- EQUALS Exist<br>Subject- EQUALS Exist<br>(Cleart Mar-cademas-Subplem, EQUALS %-(Certificate-Subject-serialNumber)) | Allow_VLAN_201                                                           |
|                                                 | (Certificate:Issuer-<br>2. AND (Certificate<br>AND (Authorizat                                                                               | (CN CONTAINS Production CA Certificate)<br>:Subject-CN CONTAINS %(Connection:Client-Mac-Address-NoDelim))<br>ion:[Endpoints Repository]:Device Name EQUALS AXIS OS version unsupported)                                                                         | Allow_VLAN_201                                                           |
|                                                 | (Certificate:Issuer-<br>3. AND (Certificate<br>AND (Authorizat                                                                               | CN CONTAINS Production CA certificate)<br>:Subject-CN CONTAINS %{Connection:Client-Mac-Address-NoDelim}))<br>ion:Endpoints Repository]:Device Name <i>EQUALS</i> AXIS OS version supported)                                                                     | Allow_VLAN_202                                                           |
|                                                 | Back to Services                                                                                                    |                                                                                                    | Disable Copy Save Cancel                                                 |
| Administration 0                                | alarmant 10                                                                                                    | D 00 0000 00-F1-01 CFT                                                                                                    |                                                                          |
| © Copyright 2022 Hewlett Packard Enterprise Dev | elopment LP                                                                                                    | Dec 28, 2022 09:51:01 CET                                                                                                    | ClearPass Policy Manager 6.9.12.136929 on CLABV (Trial Version) platform |

In the last step, the earlier created enforcement policy is configured to the service.

#### HPE Aruba Networking access switch

Axis devices are either directly connected to PoE-capable access switches or via compatible Axis PoE midspans. To securely onboard Axis devices into HPE Aruba Networking powered networks, the access switch needs to be configured for IEEE 802.1X communication. The Axis device relays IEEE 802.1x EAP-TLS communication to ClearPass Policy Manager that acts as a RADIUS server.

#### Note

A periodic re-authentication of 300 seconds for the Axis device is configured as well to increase overall port-access security.

Refer to the below example global and port configuration for HPE Aruba Networking access switches.

```
radius-server host MyRADIUSIPAddress key "MyRADIUSKey"
aaa authentication port-access eap-radius
aaa port-access authenticator 18-19
aaa port-access authenticator 18 reauth-period 300
aaa port-access authenticator 19 reauth-period 300
aaa port-access authenticator active
```

#### **Configuration Axis**

#### Axis network device

Axis devices with support for *Axis Edge Vault* are manufactured with a secure device identity, called Axis device ID. The Axis device ID is based on the international IEEE 802.1AR standard, which defines a method for automated, secure device identification and network onboarding through IEEE 802.1X.

### Secure onboarding - IEEE 802.1AR/802.1X

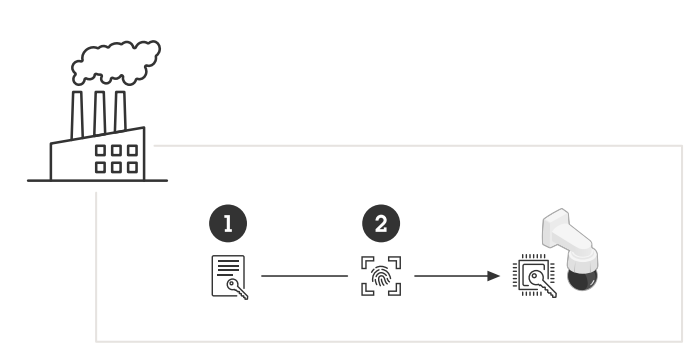

Axis devices are manufactured with the IEEE 802.1AR-compliant Axis device ID certificate for trusted device identity services

- 1 Axis device ID key infrastructure (PKI)
- 2 Axis device ID

The hardware-protected secure keystore provided by a secure element of the Axis device is factory provisioned with a device-unique certificate and corresponding keys (Axis device ID) that globally can prove the authenticity of the Axis device. The *Axis Product Selector* can be used to learn which Axis devices have support for Axis Edge Vault and Axis device ID.

#### Note

The serial number of an Axis device is its MAC-address.

|               |   | AXIS Q1656 Box Camera                |               |             |  |  |  |
|---------------|---|--------------------------------------|---------------|-------------|--|--|--|
| 🔁 Status      |   |                                      |               |             |  |  |  |
| □ Video       | ~ | Certificates                         |               |             |  |  |  |
| ⊕ PTZ         |   | + Add certificate                    |               | <u>-a</u> • |  |  |  |
| 🛓 Audio       | ~ | 17                                   |               |             |  |  |  |
| Recordings    |   | Name                                 | Туре          |             |  |  |  |
| 🗱 Apps        |   | Axis device ID ECC-P256 (802.1AR)    | Client-server |             |  |  |  |
| 鑗 System      | ^ | Axis device ID RSA-2048 (802.1AR)    | Client-server |             |  |  |  |
| Date and time |   |                                      |               |             |  |  |  |
| Network       |   | Axis device ID RSA-4096 (802.1AR)    | Client-server |             |  |  |  |
| Security      |   | Axis device ID Intermediate CA ECC 2 | CA            |             |  |  |  |

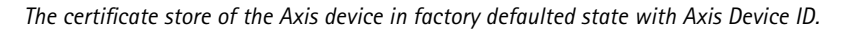

The IEEE 802.1AR-compliant Axis device ID certificate includes information about the serial number and other Axis-vendor specific information. The information is used by ClearPass Policy Manager for analysis and decision making to grant access to the network. Please refer to the below information that can be obtained from an Axis device ID certificate

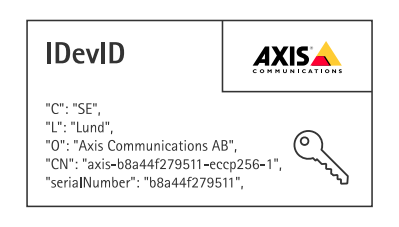

| Country             | SE                     |
|---------------------|------------------------|
| Location            | Lund                   |
| Issuer Organization | Axis Communications AB |

### Secure onboarding - IEEE 802.1AR/802.1X

| Issuer Common Name | Axis device ID intermediate |
|--------------------|-----------------------------|
| Organization       | Axis Communications AB      |
| Common Name        | axis-b8a44f279511-eccp256-1 |
| Serial Number      | b8a44f279511                |

The common name is constructed by a combination of Axis company name, the serial number of the device followed by the crypto algorithm (ECC P256, RSA 2048, RSA 4096) used. Since AXIS OS 10.1 (2020-09), IEEE 802.1X is enabled by default with the Axis device ID pre-configured. This enables the Axis device to authenticate itself onto IEEE 802.1X-enabled networks.

|                                                          |        | AXIS Q1656 Box Camera                                                                                                    | Ø 🐺 () 🖪 🗄 |
|----------------------------------------------------------|--------|----------------------------------------------------------------------------------------------------|------------|
| 22 Status<br>□ Video<br>⊕ PTZ<br>▲ Audio<br>© Recordings | ~<br>~ | IEEE 802.1x<br>Connecting      Client certificate ①     EAPOL Version      Axis device ID R5A-2048 (802.1AR)     O 1      CA certificates ①     CA certificates ①     Xo CA certificate selected     v |            |
| System System Date and time Network                      | ^      | EAP Identity Use IEEE 802.1<br>axis-b8a44f27a03a                                                                                                    | (x         |
| Security                                                 |        |                                                                                                    | Save       |

The Axis device in factory defaulted state with IEEE 802.1X enabled and Axis Device ID certificate pre-selected.

#### **AXIS Device Manager**

AXIS Device Manager and AXIS Device Manager Extend can be used on the network to configure and manage multiple Axis devices in a cost-effective way. AXIS Device Manager is a Microsoft Windows®-based application that can be installed locally on a machine in the network, while AXIS Device Manager Extend relies on cloud infrastructure to do multi-site device management. Both offer easy management and configuration capabilities for Axis devices such as:

- Installation of AXIS OS updates.
- Apply cybersecurity configuration such as HTTPS and IEEE 802.1X certificates.
- Configuration of device-specific settings such as images settings and others.

### Secure network operation - IEEE 802.1AE MACsec

## Secure network operation - IEEE 802.1AE MACsec

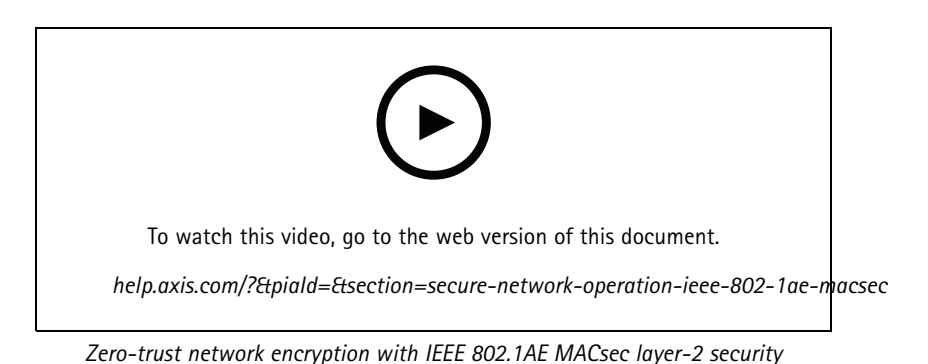

IEEE 802.1AE MACsec (Media Access Control Security) is a well-defined network protocol that cryptographically secures

point-to-point Ethernet links on network layer 2. It ensures the confidentiality and integrity of data transmissions between two hosts.

The IEEE 802.1AE MACsec standard describes two modes of operation:

- Manually configurable Pre-Shared Key/Static CAK mode
- Automatic Master Session/Dynamic CAK mode using IEEE 802.1X EAP-TLS

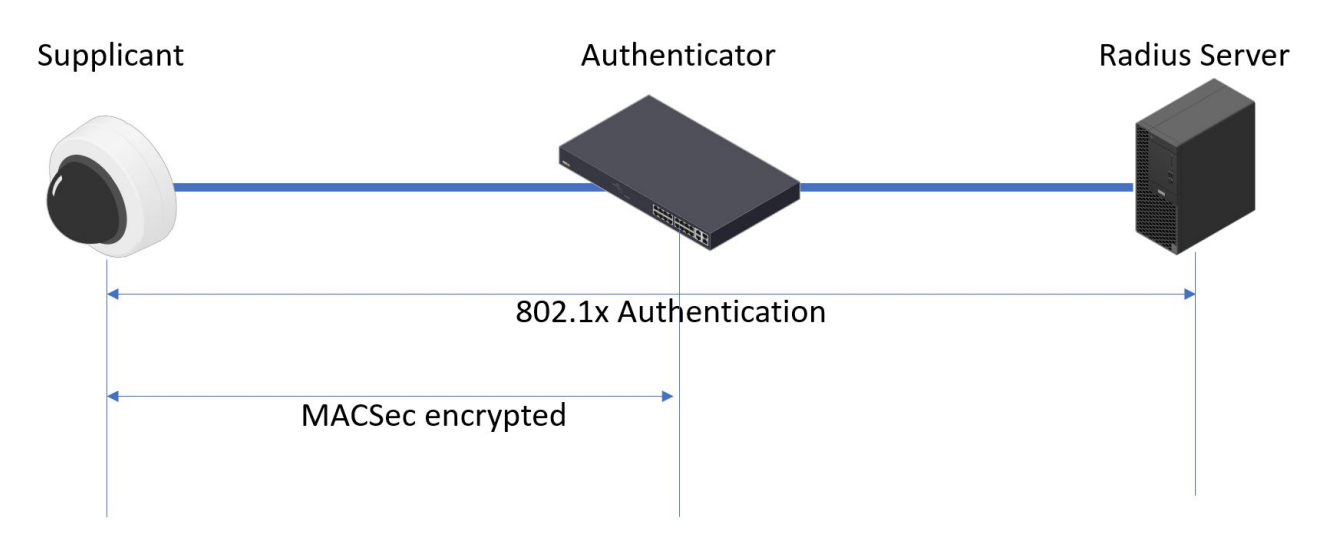

In AXIS OS 10.1 (2020-09) and later, IEEE 802.1X is enabled by default for devices that are compatible with Axis device ID. In AXIS OS 11.8 and later, we support MACsec with automatic dynamic mode using IEEE 802.1X EAP-TLS enabled by default. When you connect an Axis device with factory default values, IEEE 802.1X network authentication is performed and when successful, MACsec Dynamic CAK mode is tried as well.

The securely stored Axis device ID (1), an IEEE 802.1AR-compliant secure device identity, is used to authenticate into the network (4, 5) through IEEE 802.1X EAP-TLS port-based network access control (2). Through the EAP-TLS session, MACsec keys are exchanged automatically to set up a secure link (3), protecting all network traffic from the Axis device to the HPE Aruba Networking access switch.

### Secure network operation - IEEE 802.1AE MACsec

IEEE 802.1AE MACsec requires both HPE Aruba Networking access switch and ClearPass Policy Manager configuration preparations. No configuration is required on the Axis device to allow IEEE 802.1AE MACsec encrypted communication via EAP-TLS.

If the HPE Aruba Networking access switch doesn't support MACsec using EAP-TLS, then the Pre-Shared Key mode can be used and manually configured.

### HPE Aruba Networking ClearPass Policy Manager

#### Role and role mapping policy

| aruba                                                                                     |          |          |                          | ClearPas                 | s Policy Manager                   |                                  | Menu                                        |
|-------------------------------------------------------------------------------------------|----------|----------|--------------------------|--------------------------|------------------------------------|----------------------------------|---------------------------------------------|
| Dashboard                                                                                 | O Config | uration  | a » Identity » Roles     |                          |                                    |                                  |                                             |
| Monitoring                                                                                | Role     | s        |                          |                          |                                    |                                  | Add A                                       |
| Configuration                                                                             |          |          |                          |                          |                                    |                                  | Export A                                    |
| <ul> <li>         — Service Templates &amp; Wizards         <ul> <li></li></ul></li></ul> | Roles e  | exist in | dependently of an indivi | idual service and can be | accessed globally through the role | e-mapping policy of any service. |                                             |
| - 🔒 Authentication                                                                        | Filter:  | Name     | <b>~</b>                 | contains 🗸               | ∓ Go Clear Filt                    | er                               | Show 20 v record                            |
| Methods                                                                                   | #        |          | Name 🛦                   |                          | Description                        | _                                |                                             |
| - Q Identity                                                                              | 1.       |          | [AirGroup v1]            |                          | Role for an AirGroup pro           | tocol version 1 request          |                                             |
| Single Sign-On (SSO)                                                                      | 2.       |          | [AirGroup v2]            |                          | Role for an AirGroup pro           | tocol version 2 request          |                                             |
| - Local Users                                                                             | 3.       |          | [Aruba TACACS+ read      | -only Admin]             | Default role for read-on           | v access to Aruba device         |                                             |
| - 🛱 Endpoints                                                                             | 4.       |          | [Aruba TACACS+ root      | Admin1                   | Default role for root acc          | ess to Aruba device              |                                             |
| - 🎝 Static Host Lists                                                                     | 5.       |          | AxisDevi Edit Role       |                          |                                    | •                                |                                             |
| Roles                                                                                     | 6        |          | [BYOD O                  |                          |                                    | ane their own provision          | ed devices                                  |
| Role Mappings                                                                             | 7        |          | [Contrac                 | 3001                     |                                    |                                  |                                             |
| T Posture                                                                                 |          |          | [Dovice                  | AxisDev                  | ice                                | their devices for use w          | ith MAC authentication and AirCroup charing |
| - Audit Servers                                                                           | 0.       |          | Description              |                          |                                    | then devices, for use w          | in the automotion and Androup sharing.      |
| Agentless OnGuard                                                                         | 9.       |          | [Employ                  |                          |                                    |                                  |                                             |
| B Enforcement                                                                             | 10.      |          | [Guest]                  |                          |                                    |                                  |                                             |
| - 🛱 Policies                                                                              | 11.      |          | [MAC Ca                  |                          |                                    |                                  |                                             |
| - C Profiles                                                                              | 12.      |          | [Unboard                 |                          | 2                                  | Save Cancel                      |                                             |
| - •••• Network                                                                            | 13.      |          | Unboard                  |                          |                                    | id                               |                                             |
| - Oevices                                                                                 | 14.      |          | [Onboard IOS]            |                          | Role for an IOS device b           | eing provisioned                 |                                             |
| Provy Targets                                                                             | 15.      |          | [Onboard iPadOS]         |                          | Role for an iPadOS devic           | e being provisioned              |                                             |
| - Li Event Sources                                                                        | 16.      |          | [Onboard Linux]          |                          | Role for Linux device be           | ing provisioned                  |                                             |
|                                                                                           | 17.      |          | [Onboard macOS]          |                          | Role for a macOS device            | e being provisioned              |                                             |
| - Delicy Simulation                                                                       | 18.      |          | [Onboard Windows]        |                          | Role for a Windows devi            | ce being provisioned             |                                             |
|                                                                                           | 19.      |          | [Other]                  |                          | Default role for another           | user or device                   |                                             |
|                                                                                           | 20.      |          | [TACACS+ API Admin]      |                          | API administrator role fo          | or Policy Manager Admin          |                                             |
|                                                                                           | Showin   | ng 1-20  | 0 of 25 🕨 🕨              |                          |                                    |                                  |                                             |

Add a role name for Axis devices. The name is the port access role name in the access switch configuration.

## Secure network operation - IEEE 802.1AE MACsec

| <b>Q</b> app20 × +                                                                                                    |                               |                                                         |                                           | ∨ – □ ×                        |
|----------------------------------------------------------------------------------------------------|-------------------------------|---------------------------------------------------------|-------------------------------------------|--------------------------------|
| ← → C ▲ Inte säker   https://172.25.20                                                                                                    | 01.120/tips/tipsContent.actio | n#tipsEditRoleMappingPolicy.action%3FcontextData%3D3001 |                                           | @☆□:                           |
| aruba                                                                                                    |                               | ClearPass Policy Mana                                   | ager                                      | Menu 📕                         |
| Dashboard                                                                                                    | Configuration » Identity      | » Role Mappings » Edit - Axis Role Mapping              |                                           |                                |
| Monitoring 0                                                                                                    | Role Mappings -               | Axis Role Mapping                                       |                                           |                                |
| & Configuration 💿                                                                                                    | Cummony Deligy                | Manning Buller                                          |                                           |                                |
| - 🛱 Service Templates & Wizards<br>- 🛱 Services                                                                                                    | Policy:                       | Hupping Kines                                           |                                           |                                |
| 🖃 🚘 Authentication                                                                                                    | Policy Name:                  | Axis Role Mapping                                       |                                           |                                |
| - 🛱 Methods                                                                                                    | Description:                  |                                                         |                                           |                                |
| - Q Sources                                                                                                    | Default Role:                 | [Guest]                                                 |                                           |                                |
| Single Sign-On (SSO)                                                                                                    | Mapping Rules:                |                                                         |                                           |                                |
| - C Local Users                                                                                                    | Rules Evaluation Algorit      | hm: Evaluate all                                        |                                           |                                |
| - C Endpoints                                                                                                    | Conditions                    | Tear-of Charles Million Contraction                     | Role Name                                 |                                |
| - 🛱 Static Host Lists                                                                                                    | 1. (Authentication:Ful        | I-Username BEGINS WITH axis-00408c)                     | AxisDevice                                |                                |
| - 🛱 Roles                                                                                                    | 2. (Authentication:Ful        | -Username BEGINS WITH axis-accc8e)                      | AxisDevice                                |                                |
| - Role Mappings                                                                                                    | 3. (Authentication:Ful        | I-Username BEGINS WITH axis-b8a44f)                     | AxisDevice                                |                                |
| Agenties OnGuard     Agentiess OnGuard     Agentiess OnGuard     Agentiess OnGuard     Agentiess OnGuard     Agentiess     Agentiess |                               |                                                         |                                           |                                |
| Administration 0                                                                                                    | K Back to Role Mapp           | ings                                                    | C                                         | opy Save Cancel                |
| © Copyright 2023 Hewlett Packard Enterprise D                                                                                                    | Development LP                | Oct 26, 2023 05:08:20 UTC                               | ClearPass Policy Manager 6.11.2.252294 on | CLABV (Trial Version) platform |

Add an Axis role mapping policy for the earlier created Axis device role. The conditions defined are required for a device to be mapped to the Axis device role. If the conditions aren't met, the device becomes a part of the [Guest] role.

By default, Axis devices use the EAP identity format "axis-serialnumber". The serial number of an Axis device is its MAC-address. For example "axis-b8a44f45b4e6".

### Secure network operation - IEEE 802.1AE MACsec

#### Service configuration

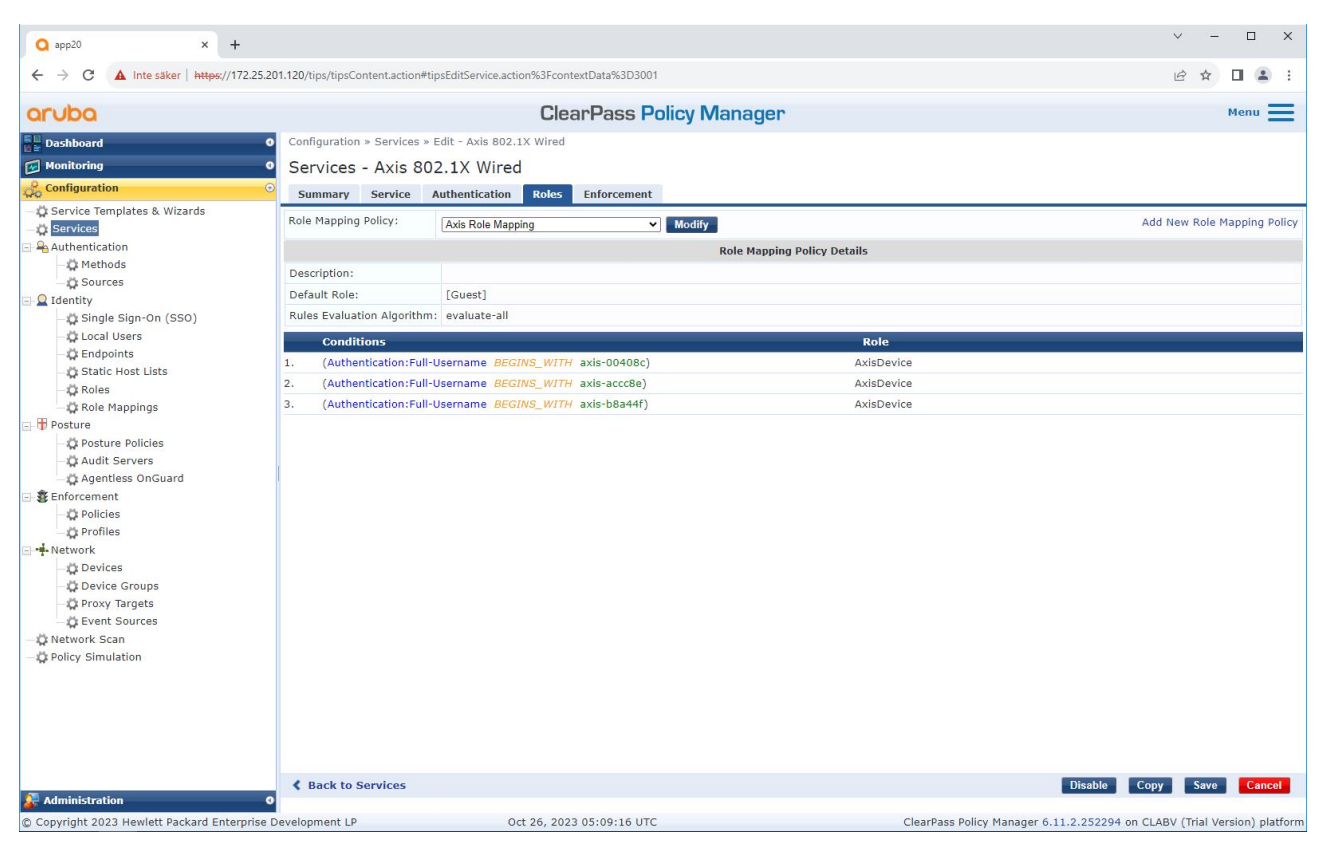

Add the earlier created Axis role mapping policy to the service that defines IEEE 802.1X as connection method for the onboarding of Axis devices.

# Secure network operation - IEEE 802.1AE MACsec

| Q app20 × +                                                                                                    |                                                                                                    |                                                                                                    | ∨ – □ X                                                                  |
|----------------------------------------------------------------------------------------------------|----------------------------------------------------------------------------------------------------|----------------------------------------------------------------------------------------------------|--------------------------------------------------------------------------|
| ← → C ▲ Inte säker   https://172.25                                                                                                    | 201.120/tips/tipsContent.action                                                                                                    | #tipsEditService.action%3FcontextData%3D3001                                                                                                    | e 🖈 🛛 😩 :                                                                |
| aruba                                                                                                    |                                                                                                    | ClearPass Policy Manager                                                                                                    | Menu 🗮                                                                   |
| Dashboard                                                                                                    | • Configuration » Services                                                                                                    | » Edit - Axis 802.1X Wired                                                                                                    |                                                                          |
| Monitoring                                                                                                    | <ul> <li>Services - Axis 8</li> </ul>                                                                                                  | 02.1X Wired                                                                                                    |                                                                          |
| Configuration                                                                                                    | Summary Service                                                                                                    | Authentication Roles Enforcement                                                                                                    |                                                                          |
| - 🌣 Service Templates & Wizards<br>- 🏟 Services                                                                                                    | Use Cached Results:                                                                                                    | Use cached Roles and Posture attributes from previous sessions                                                                                                    |                                                                          |
| 🖃 🗣 Authentication                                                                                                    | Enforcement Policy:                                                                                                    | Axis Radius policy V Modify                                                                                                    | Add New Enforcement Policy                                               |
| - Q Methods                                                                                                    |                                                                                                    | Enforcement Poli                                                                                                    | cy Details                                                               |
| Identity                                                                                                    | Description:                                                                                                    |                                                                                                    |                                                                          |
| - 🛱 Single Sign-On (SSO)                                                                                                    | Default Profile:                                                                                                    | Allow_VLAN_203                                                                                                    |                                                                          |
| - 🗘 Local Users                                                                                                    | Rules Evaluation Algorith                                                                                                    | nm: evaluate-all                                                                                                    |                                                                          |
| - 🛱 Endpoints                                                                                                    | Conditions                                                                                                    |                                                                                                    | Enforcement Profiles                                                     |
| Color Happings     Color Happings     Color Ha | AND (Cennect<br>serialNumber})     AND (Tips:Rol<br>(Certificate:Issue<br>AND (Authoriz<br>2. unsupported)                             | es JOBJECTO EQUATORS COMMUNICATION ADJ<br>on:Client-MacAddress-NoDelim EQUALS % (Certificate:Subject-<br>e EQUALS AxisDevice)<br>er-CN <u>CONTAINS</u> Production CA)<br>ation:[Endpoints Repository]:Device Name <u>EQUALS</u> AXIS OS version | Allow_VLAN_201                                                           |
|                                                                                                    | AND (Certifica<br>AND (Tips:Rol<br>(Certificate:Issue<br>AND (Authoriz<br>3. supported)<br>AND (Certificate:Issue<br>AND (Certificate) | tes:Subject-CN CONTAINS Production XYZ)<br>a EQUALS AxisDevice)<br>                                                                                                    | Allow_VLAN_202                                                           |
| - 🖧 Event Sources<br>- 🌣 Network Scan<br>- 🌣 Policy Simulation                                                                                                    | Back to Services                                                                                                    |                                                                                                    | Disable Copy Save Cancel                                                 |
| 🚰 Administration                                                                                                    | 0                                                                                                    |                                                                                                    |                                                                          |
| © Copyright 2023 Hewlett Packard Enterpris                                                                                                    | e Development LP                                                                                                    | Oct 26, 2023 05:11:50 UTC                                                                                                    | ClearPass Policy Manager 6.11.2.252294 on CLABV (Trial Version) platform |

Add the Axis role name as a condition to the existing policy definitions.

#### Secure network operation - IEEE 802.1AE MACsec

#### **Enforcement profile**

| Q app20 × +                                     |                               |                                                                                    |                          | ✓ - □ ×                                         |  |  |  |  |  |
|-------------------------------------------------|-------------------------------|------------------------------------------------------------------------------------|--------------------------|-------------------------------------------------|--|--|--|--|--|
| ← → C ▲ Inte säker   https://172.25.20          | 1.120/tips/tipsContent.action | #tipsEditEnforcementProfile.action%3FcontextData%3D3004                            |                          | id ☆ 🛛 🏝 :                                      |  |  |  |  |  |
| aruba                                           |                               | ClearPass Policy Manag                                                             | er                       | Menu 🗮                                          |  |  |  |  |  |
| Dashboard 0                                     | Configuration » Enforcen      | Configuration » Enforcement » Profiles » Edit Enforcement Profile - Allow_VLAN_201 |                          |                                                 |  |  |  |  |  |
| Monitoring 0                                    | Enforcement Pro               | files - Allow VLAN 201                                                             |                          |                                                 |  |  |  |  |  |
| Configuration 💿                                 | Summany Profile               | Attributos                                                                         |                          |                                                 |  |  |  |  |  |
| - 🛱 Service Templates & Wizards<br>- 🛱 Services | Profile:                      | HIGH DICES                                                                         |                          |                                                 |  |  |  |  |  |
|                                                 | Name:                         | Allow_VLAN_201                                                                     |                          |                                                 |  |  |  |  |  |
| - 🛱 Methods                                     | Description:                  |                                                                                    |                          |                                                 |  |  |  |  |  |
| - C Sources                                     | Type:                         | RADIUS                                                                             |                          |                                                 |  |  |  |  |  |
| - V Identity                                    | Action:                       | Accept                                                                             |                          |                                                 |  |  |  |  |  |
| - C Local Users                                 | Device Group List:            | 1. Switches                                                                        |                          |                                                 |  |  |  |  |  |
| - C Endpoints                                   | Attributes:                   |                                                                                    |                          |                                                 |  |  |  |  |  |
| - 🛱 Static Host Lists                           | Туре                          | Name                                                                               | Value                    |                                                 |  |  |  |  |  |
| - 🛱 Roles                                       | 1. Radius:IETF                | Session-Timeout                                                                    | = 10800                  |                                                 |  |  |  |  |  |
| - Q Role Mappings                               | 2. Radius:IETF                | Termination-Action                                                                 | = RADIUS-Request (1)     |                                                 |  |  |  |  |  |
| - D Posture Policies                            | 3. Radius:IETF                | Tunnel-Type                                                                        | = VLAN (13)              |                                                 |  |  |  |  |  |
| - O Audit Servers                               | 4. Radius:IETF                | Tunnel-Medium-Type                                                                 | = IEEE-802 (6)           |                                                 |  |  |  |  |  |
| - 🛱 Agentless OnGuard                           | 5. Radius:IETF                | Tunnel-Private-Group-Id                                                            | = 201                    |                                                 |  |  |  |  |  |
| Enforcement                                     | 6. Radius:Aruba               | Aruba-User-Role                                                                    | = AxisDevice             |                                                 |  |  |  |  |  |
| - C Policies                                    |                               |                                                                                    |                          |                                                 |  |  |  |  |  |
| - profiles                                      |                               |                                                                                    |                          |                                                 |  |  |  |  |  |
| - T Devices                                     |                               |                                                                                    |                          |                                                 |  |  |  |  |  |
| Device Groups                                   |                               |                                                                                    |                          |                                                 |  |  |  |  |  |
| - 🛱 Proxy Targets                               |                               |                                                                                    |                          |                                                 |  |  |  |  |  |
| - 🛱 Event Sources                               |                               |                                                                                    |                          |                                                 |  |  |  |  |  |
| - C Network Scan                                |                               |                                                                                    |                          |                                                 |  |  |  |  |  |
|                                                 |                               |                                                                                    |                          |                                                 |  |  |  |  |  |
|                                                 |                               |                                                                                    |                          |                                                 |  |  |  |  |  |
|                                                 |                               |                                                                                    |                          |                                                 |  |  |  |  |  |
|                                                 |                               |                                                                                    |                          |                                                 |  |  |  |  |  |
|                                                 |                               |                                                                                    |                          |                                                 |  |  |  |  |  |
|                                                 | A Rack to Enforceme           | at Brofiles                                                                        |                          | Copy Saya Carrol                                |  |  |  |  |  |
| Administration 0                                | Back to Enforceme             | it promes                                                                          |                          | copy save cancer                                |  |  |  |  |  |
| © Copyright 2023 Hewlett Packard Enterprise D   | evelopment LP                 | Oct 26, 2023 05:13:21 UTC                                                          | ClearPass Policy Manager | 6.11.2.252294 on CLABV (Trial Version) platform |  |  |  |  |  |

Add the Axis role name as attribute to the enforcement profiles that are assigned in the IEEE 802.1X onboarding service.

### HPE Aruba Networking access switch

In addition to the secure onboarding configuration described in *HPE Aruba Networking access switch on page 16*, refer to the below example port configuration for the HPE Aruba Networking access switch to configure IEEE 802.1AE MACsec.

```
macsec policy macsec-eap
cipher-suite gcm-aes-128
port-access role AxisDevice
associate macsec-policy macsec-eap
auth-mode client-mode
aaa authentication port-access dot1x authenticator
macsec
mkacak-length 16
enable
```

### Legacy onboarding - MAC authentication

### Legacy onboarding - MAC authentication

You can use MAC Authentication Bypass (MAB) to onboard Axis devices that don't support IEEE 802.1AR onboarding with the Axis device ID certificate and IEEE 802.1X enabled in factory default state. If 802.1X onboarding fails, ClearPass Policy Manager validates the Axis device's MAC address and grant access to the network.

MAB requires both access switch and ClearPass Policy Manager configuration preparations. On the Axis device, no configuration is required to allow MAB for onboarding.

### HPE Aruba Networking ClearPass Policy Manager

#### **Enforcement policy**

The enforcement policy configuration in ClearPass Policy Manager defines if Axis devices are granted access to HPE Aruba Networking powered networks based on the following two example policy conditions.

| Q app20 × +                                                                                                    |                                                                                                    |                                                                                                    | v =                                                                      |              |
|----------------------------------------------------------------------------------------------------|----------------------------------------------------------------------------------------------------|----------------------------------------------------------------------------------------------------|--------------------------------------------------------------------------|--------------|
| ← → C ▲ Inte säker   https://172.25.20                                                                                                    | 1.120/tips/tipsContent.action                                                                                                    | #tipsEditService.action%3FcontextData%3D3006                                                                                                    | ie ★ E                                                                   | I 🗷 E        |
| aruba                                                                                                    |                                                                                                    | ClearPass Policy Manager                                                                                                    | м                                                                        | enu <b>=</b> |
| Dashboard                                                                                                    | Configuration » Services                                                                                                    | » Edit - Axis 802.1X Wired - Mac Authentication                                                                                                    |                                                                          |              |
| Monitoring 0                                                                                                    | Services - Axis 8                                                                                                    | 02.1X Wired - Mac Authentication                                                                                                    |                                                                          |              |
| Configuration O                                                                                                    | Summary Service                                                                                                    | Authentication Roles Enforcement                                                                                                    |                                                                          |              |
| Construction     Construction     Construction | Use Cached Results:<br>Enforcement Policy:<br>Description:<br>Default Profile:<br>Rules Evaluation Algorith<br>Conditions<br>(Date:Day-of-We<br>1. AND (Date:Tim<br>AND (Connection) | Use cached Roles and Posture attributes from previous sessions          Axis MAC Authentication Policy       Modify         Enforcement Policy       Modify         [Deny Access Profile]       Image: Comparison of the second second | Add New Enforce<br>icy Details<br>Enforcement Profiles<br>Allow_VLAN_203 | ment Policy  |
| Administration     O     Convribt 2023 Hewlett Packard Entermise D                                                                                                    | Back to Services  evelopment LP                                                                                                    | Oct 26, 2023 05:15:57 UTC                                                                                                    | Enable Copy Save                                                         | Cancel       |

#### Denied network access

When the Axis device doesn't meet the configured enforcement policy, it's denied access to the network.

#### Guest-network (VLAN 203)

The Axis device is granted access to a limited, isolated network if the following conditions are met:

- It's a weekday between Monday and Friday
- It's between 09:00 and 17:00

### Legacy onboarding - MAC authentication

• The MAC address vendor matches with Axis Communications.

Since MAC addresses can be spoofed, access to the regular provisioning network isn't granted. We recommend that you only use MAB for initial onboarding, and to manually inspect the device further.

#### Source configuration

On the Sources page, a new authentication source is created to allow only manually imported MAC addresses.

| 0 mm20                                        |                                                                             |         |                                             |                                        |                                                                 | ∨ – □ X                           |  |  |  |
|-----------------------------------------------|-----------------------------------------------------------------------------|---------|---------------------------------------------|----------------------------------------|-----------------------------------------------------------------|-----------------------------------|--|--|--|
|                                               |                                                                             |         |                                             |                                        |                                                                 |                                   |  |  |  |
| ← → C ▲ Inte säker   https://172.25.20        | ker   https://172.25.201.120/tips/LipsContent.action#LipsAuthSources.action |         |                                             |                                        |                                                                 |                                   |  |  |  |
| aruba                                         |                                                                             |         | Clear                                       |                                        | Menu 🗮                                                          |                                   |  |  |  |
| Dashboard                                     | Configu                                                                     | ration  | Authentication » Sources                    |                                        |                                                                 |                                   |  |  |  |
| Monitoring 0                                  | Authe                                                                       | entic   | ation Sources                               |                                        |                                                                 | 🚽 Add<br>🐣 Import                 |  |  |  |
| - 🖞 Service Templates & Wizards               | An auth                                                                     | entical | ion source is the identity store (Active Di | rectory, LDAP directory, etc.) against | which users and devices are authenticated.                      |                                   |  |  |  |
| - 🛱 Services                                  |                                                                             |         | , ,                                         |                                        |                                                                 |                                   |  |  |  |
|                                               | Filter: N                                                                   | amo     | × contains ×                                | Go Clear F                             | ilter                                                           | Show 20 V records                 |  |  |  |
| - 🛱 Methods                                   | #                                                                           |         | Name .                                      | Type                                   | Description                                                     |                                   |  |  |  |
| - Q Sources                                   | 1                                                                           |         | [Admin Licer Repositon/]                    | Local SQL DR                           | Authenticate users against Bolicy Manager adm                   | in upor database                  |  |  |  |
| □ Q Identity<br>- ☆ Single Sign-On (SSO)      | 2.                                                                          | 0       | [Denylist User Repository]                  | Local SQL DB                           | Denylist database with users who have exceede<br>related limits | ed bandwidth or session           |  |  |  |
| - CLocal Users                                | 3.                                                                          |         | [Endpoints Repository]                      | Local SQL DB                           | Authenticate endpoints against Policy Manager                   | local database                    |  |  |  |
| - C Static Host Lists                         | 4.                                                                          |         | [Guest Device Repository]                   | Local SOL DB                           | Authenticate quest devices against Policy Mana                  | ger local database                |  |  |  |
| - C Roles                                     | 5.                                                                          |         | [Guest User Repository]                     | Local SOL DB                           | Authenticate quest users against Policy Manage                  | er local database                 |  |  |  |
| - 🛱 Role Mappings                             | 6                                                                           |         | [Insight Repository]                        | Local SQL DB                           | Insight database with session information for u                 | sers and devices                  |  |  |  |
| 🖃 🖶 Posture                                   | 7                                                                           |         | [Local Liser Renository]                    | Local SQL DB                           | Authenticate users against Policy Manager local                 | user database                     |  |  |  |
| - 🗘 Posture Policies                          | 8                                                                           | -       | [Onboard Devices Repository]                | Local SQL DB                           | Authenticate Ophoard devices against Policy Ma                  | anager local database             |  |  |  |
| - 🗘 Audit Servers                             | 0                                                                           | 0       | [Social Login Repository]                   | Local SQL DB                           | Authenticate users against Policy Manager socia                 | al login database                 |  |  |  |
| Agentless OnGuard                             | 3.                                                                          | 0       | [Social Login Repository]                   | Level SQL DB                           | Authenization source for implementing uprious t                 | ime functions                     |  |  |  |
| - B Enforcement                               | 10.                                                                         | 0       | [Time Source]                               | LOCAL SQL DB                           | Authorization source for implementing various t                 |                                   |  |  |  |
| - Profiles                                    | 11.                                                                         | 0       | [20ile Cacile Repository]                   | HIIP                                   | Access attributes cached by Context Server Act                  | ions in previous sessions         |  |  |  |
| Network                                       | Showing                                                                     | 1-11    | of 11                                       |                                        |                                                                 | Copy Export Delete                |  |  |  |
| _ Devices                                     |                                                                             |         |                                             |                                        |                                                                 |                                   |  |  |  |
| - Device Groups                               |                                                                             |         |                                             |                                        |                                                                 |                                   |  |  |  |
| - 🗘 Proxy Targets                             |                                                                             |         |                                             |                                        |                                                                 |                                   |  |  |  |
| - 🛱 Event Sources                             |                                                                             |         |                                             |                                        |                                                                 |                                   |  |  |  |
| - 🛱 Network Scan                              |                                                                             |         |                                             |                                        |                                                                 |                                   |  |  |  |
| - Or Policy Simulation                        |                                                                             |         |                                             |                                        |                                                                 |                                   |  |  |  |
|                                               |                                                                             |         |                                             |                                        |                                                                 |                                   |  |  |  |
|                                               |                                                                             |         |                                             |                                        |                                                                 |                                   |  |  |  |
|                                               |                                                                             |         |                                             |                                        |                                                                 |                                   |  |  |  |
|                                               |                                                                             |         |                                             |                                        |                                                                 |                                   |  |  |  |
|                                               |                                                                             |         |                                             |                                        |                                                                 |                                   |  |  |  |
|                                               |                                                                             |         |                                             |                                        |                                                                 |                                   |  |  |  |
| 🚰 Administration 🛛 🛛 🧿                        |                                                                             |         |                                             |                                        |                                                                 |                                   |  |  |  |
| © Copyright 2023 Hewlett Packard Enterprise D | evelopme                                                                    | nt LP   | Oct 31, 2023 (                              | 9:13:53 UTC                            | ClearPass Policy Manager 6.11.2.252294                          | on CLABV (Trial Version) platform |  |  |  |
|                                               |                                                                             |         |                                             |                                        |                                                                 |                                   |  |  |  |

# Legacy onboarding - MAC authentication

| Q app20 × +                                     |                             |                                                                                | ✓ - □ X                                                                  |
|-------------------------------------------------|-----------------------------|--------------------------------------------------------------------------------|--------------------------------------------------------------------------|
| ← → C ▲ Inte säker   https://172.25.201.120     | 0/tips/tipsContent.action#t | ipsAddAuthSource.action                                                        | 년 ☆ 🛛 😩 :                                                                |
| aruba                                           |                             | ClearPass Policy Manager                                                       | Menu 🗮                                                                   |
| Dashboard O Co                                  | onfiguration » Authentica   | tion » Sources » Add                                                           |                                                                          |
| Monitoring O A                                  | uthentication So            | urces                                                                          |                                                                          |
| & Configuration                                 | Conorol Static Host I       |                                                                                |                                                                          |
| - 🗘 Service Templates & Wizards                 | General Static Host L       | sts summary                                                                    |                                                                          |
| - O Services Na                                 | ame:                        | Axis Devices                                                                   |                                                                          |
| E-Authentication De                             | escription:                 | MAC addresses of Axis devices in use.                                          |                                                                          |
| - 🗘 Methods                                     |                             |                                                                                |                                                                          |
| - Cources                                       | /pe:                        | Static Host List                                                               |                                                                          |
| E Z Identity                                    | en fos Authorizations       | Canble to use this Authentication Course to also fatch cale manning attailutes |                                                                          |
| - TL ocal Lisers                                | se for Authorization:       | Enable to use this Authentication Source to also retch role mapping attributes |                                                                          |
| - C Endpoints                                   | uthorization Sources:       | Remove                                                                         |                                                                          |
| - 🗘 Static Host Lists                           |                             | View Details                                                                   |                                                                          |
| - 🗘 Roles                                       |                             |                                                                                |                                                                          |
| - 🛱 Role Mappings                               |                             |                                                                                |                                                                          |
| E- T Posture                                    |                             |                                                                                |                                                                          |
| - O Posture Policies                            |                             |                                                                                |                                                                          |
| Adentiess OnGuard                               |                             |                                                                                |                                                                          |
|                                                 |                             |                                                                                |                                                                          |
| - O Policies                                    |                             |                                                                                |                                                                          |
| - 🛱 Profiles                                    |                             |                                                                                |                                                                          |
| Network                                         |                             |                                                                                |                                                                          |
| - 🛱 Devices                                     |                             |                                                                                |                                                                          |
| - O Device Groups                               |                             |                                                                                |                                                                          |
| - IC Proxy Targets                              |                             |                                                                                |                                                                          |
| - The Network Scan                              |                             |                                                                                |                                                                          |
| - C Policy Simulation                           |                             |                                                                                |                                                                          |
| 220 H                                           |                             |                                                                                |                                                                          |
|                                                 |                             |                                                                                |                                                                          |
|                                                 |                             |                                                                                |                                                                          |
|                                                 |                             |                                                                                |                                                                          |
|                                                 |                             |                                                                                |                                                                          |
| <                                               | Back to Authenticati        | on Sources                                                                     | Next → Save Cancel                                                       |
| Copyright 2023 Hewlett Packard Enterprise Devel | lopment LP                  | Oct 31, 2023 09:21:23 UTC                                                      | ClearPass Policy Manager 6.11.2.252294 on CLABV (Trial Version) platform |

# Legacy onboarding - MAC authentication

|                                               |                                |                       |                    |           | ✓ - □ X                                                                  |
|-----------------------------------------------|--------------------------------|-----------------------|--------------------|-----------|--------------------------------------------------------------------------|
| Q app20 × +                                   |                                |                       |                    |           |                                                                          |
| ← → C ▲ Inte säker   https://172.25.20        | 1.120/tips/tipsContent.action# |                       |                    |           | 🖻 🛧 🔲 😩 :                                                                |
| aruba                                         |                                | Clearl                | Pass Policy Manage | er        | Menu 🗮                                                                   |
| Dashboard 0                                   | Configuration » Authentica     | tion » Sources » Add  |                    |           |                                                                          |
| Monitoring 0                                  | Authentication So              | urces                 |                    |           |                                                                          |
| Configuration 📀                               | General Static Host Li         | sts Summary           |                    |           |                                                                          |
| - 🛱 Service Templates & Wizards               | MAC Address Host Lists         | -                     |                    |           | Add New Statis Heat List                                                 |
| - Services                                    | The Address host clots.        | Add Static Host List  |                    | 0         | Add New Static Host List                                                 |
| Authentication                                |                                | Name:                 | Axie devices       |           |                                                                          |
| Sources                                       |                                | Description:          |                    |           |                                                                          |
| 🖃 🧕 Identity                                  |                                | beschption.           |                    |           |                                                                          |
| - 🎝 Single Sign-On (SSO)                      |                                |                       | ļ                  |           |                                                                          |
| - CLocal Users                                |                                | Host Format:          | O Subnet           |           |                                                                          |
| - The Static Host Lists                       |                                |                       | List               |           |                                                                          |
| - 🛱 Roles                                     |                                | Host Type:            | O IP Address       |           |                                                                          |
| - 🛱 Role Mappings                             |                                | 1999                  | MAC Address        |           |                                                                          |
| E- H Posture                                  |                                | Host Entries          |                    |           |                                                                          |
| Audit Servers                                 |                                | # Address             | Description        |           |                                                                          |
| - Agentless OnGuard                           |                                | 1. O B8-A4-4F-45-B4-E | 6 Axis Device 1    | 8         |                                                                          |
| 🖃 💈 Enforcement                               |                                | 2. 0 B8-A4-4F-45-B4-E | 7 Axis Device 2    | <b>U</b>  |                                                                          |
| - 🛱 Policies                                  |                                | 3. O B8-A4-4F-45-B4-E | 8 Axis Device 3    |           |                                                                          |
| Profiles                                      |                                | Address:              |                    |           |                                                                          |
| - The Network                                 |                                | Description:          |                    |           |                                                                          |
| - Device Groups                               |                                |                       |                    |           |                                                                          |
| - 🗘 Proxy Targets                             |                                |                       |                    | Save Host |                                                                          |
| - C Event Sources                             |                                |                       |                    |           |                                                                          |
| - Chevron Scan                                |                                |                       |                    |           |                                                                          |
| - A Policy Simulation                         |                                |                       |                    | Save      |                                                                          |
|                                               |                                |                       |                    | Current   |                                                                          |
|                                               |                                |                       |                    |           |                                                                          |
|                                               |                                |                       |                    |           |                                                                          |
|                                               |                                |                       |                    |           |                                                                          |
|                                               | K Back to Authentication       | on Sources            |                    |           | Next → Save Cancel                                                       |
| 🐉 Administration 🛛 🔍 🛛 🛛 🛛 🛛                  |                                |                       |                    |           |                                                                          |
| © Copyright 2023 Hewlett Packard Enterprise D | evelopment LP                  | Oct 31, 2023 09       | :20:18 UTC         |           | ClearPass Policy Manager 6.11.2.252294 on CLABV (Trial Version) platform |

A static host list, which contains Axis MAC addresses, is created.

# Legacy onboarding - MAC authentication

| <b>Q</b> app20 × +                                                                                                    |                                       |                           | ✓ - □ X                                                                  |
|----------------------------------------------------------------------------------------------------|---------------------------------------|---------------------------|--------------------------------------------------------------------------|
| ← → C ▲ Inte säker   https://172.                                                                                                    | 25.201.120/tips/tipsContent.action#   |                           | ie 🖈 🖬 😩 🗄                                                               |
| aruba                                                                                                    |                                       | ClearPass Policy Manager  | Menu 🗮                                                                   |
| Dashboard                                                                                                    | • Configuration » Authentica          | tion » Sources » Add      |                                                                          |
| Monitoring                                                                                                    | <ul> <li>Authentication So</li> </ul> | urces                     |                                                                          |
| & Configuration                                                                                                    | <u>○</u>                              | List "Avis devices"       | added successfully                                                       |
| - C Service Templates & Wizards                                                                                                    | General Static Host L                 | sts Summary               | accession y                                                              |
| <ul> <li>Authentication         <ul> <li>Authentication</li> <li>Authentication</li> <li>Authentication</li> <li>Authentication</li> <li>Courses</li> <li>Identity</li> <li>Courses</li> <li>Courses</li></ul></li></ul> | MAC Address Host Lists:               | Axis devices              | Add New Static Host List                                                 |
|                                                                                                    | Back to Authenticati                  | on Sources                | Next → Save Cancel                                                       |
| Administration                                                                                                    | 0                                     |                           |                                                                          |
| Copyright 2023 Hewlett Packard Enterpr                                                                                                    | ise Development LP                    | Oct 31, 2023 09:20:34 UTC | ClearPass Policy Manager 6.11.2.252294 on CLABV (Trial Version) platform |

### Service configuration

On the Services page, the configuration steps are combined into one single service that handles the authentication and authorization of Axis devices in HPE Aruba Networking powered networks.

# Legacy onboarding - MAC authentication

| Dashboard     Monitoring     Monitoring     Monitoring     Service Templates & Wizards     Service Templates & Wizards     Service & Wizards     Service & Wizards     Service & Wizar       | Configues Configues Config | uration<br>ices<br>age sho<br>Name | » Services | ClearPass Pol                                     | icy Manager                     | f authorization.                 |             | Menu<br>Add<br>Menu<br>Add<br>Menu<br>Menu<br>Menu |
|----------------------------------------------------------------------------------------------------|----------------------------------------------------------------------------------------------------|------------------------------------|------------|---------------------------------------------------|---------------------------------|----------------------------------|-------------|----------------------------------------------------|
| Dashboard O<br>Monitoring O<br>Configuration O<br>Service Templates & Wizards<br>Services<br>Authentication<br>C Methods<br>Survices<br>C Identity<br>C Single Sign-On (SSO)<br>C Local Users<br>C Local Users<br>C Static Host Lists<br>C Roles<br>C Roles<br>C Role Mappings                                                                                                    | Config<br>Serv<br>This pa<br>Filter: [<br>#<br>1.<br>2.<br>3.                                                                                                    | uration<br>ices<br>age sho<br>Name | » Services | rent list and order of services that ClearPass fo | llows during authentication and | f authorization.                 |             | Add<br>😤 Import<br>🙎 Export                        |
| Monitoring     O                                                                                                    | Serv<br>This pa<br>Filter:<br>1.<br>2.<br>3.                                                                                                    | ices<br>age sho<br>Name            | ws the cur | rent list and order of services that ClearPass fo | lows during authentication and  | l authorization.                 |             | Add<br>🐣 Import<br>🚖 Export                        |
| Configuration<br>Service Templates & Wizards<br>Services<br>Authentication<br>→ Methods<br>→ Sources<br>Identity<br>↓ Cocal Users<br>→ Local Users<br>→ Endpoints<br>→ Static Host Lists<br>→ Roles<br>→ Role Mappings<br>↓ Posture                                                                                                    | Filter:                                                                                                    | Name                               | ws the cur | rent list and order of services that ClearPass fo | llows during authentication and | l authorization.                 |             | A Import                                           |
| Service Templates & Wizards     Services     Services     Authentication     Sources     Sources     Sources     Gidentity     Call Users     Call Users     Call Use       | This pa<br>Filter: [<br>#<br>1.<br>2.<br>3.                                                                                                    | Name                               | ws the cur | rent list and order of services that ClearPass fo | llows during authentication and | authorization.                   |             | Export                                             |
| Authentication     Authentication     Q Sources     Gources     Gources     Gources     Could Users     Q Endonits     Q Static Host Lists     Q Roles     Q Role     Q RoleMappings     Posture                                                                                                    | Filter: [<br>#<br>1.<br>2.<br>3.                                                                                                    | Name                               |            |                                                   |                                 |                                  |             |                                                    |
| - ☆ Methods     - ☆ Sources     Surces     Identity     - ☆ Single Sign-On (SSO)     - ☆ Local Users     - ☆ Local Users     - ☆ Endpoints     - ☆ Role S     - ☆ Role Mappings     Posture                                                                                                    | Filter:                                                                                                    | Name                               |            |                                                   |                                 |                                  |             | (TTT)                                              |
| - ☆ Sources<br>Sources<br>- ☆ Single Sign-On (S50)<br>- ☆ Local Users<br>- ☆ Endpoints<br>- ☆ Roles<br>- ☆ Role Mappings<br>- ☆ Posture                                                                                                    | #<br>1.<br>2.<br>3.                                                                                                    |                                    |            | ✓ contains ✓                                      | H Go Clear Filter               | Hit Count for Current hour       | Sh          | Jw 20 ♥ reco                                       |
| Q Identity       -☆ Single Sign-On (SSO)       -☆ Local Users       -☆ Endpoints       -☆ Static Host Lists       -☆ Roles       ☆ Role       ☆ Role       ☆ Role       ☆ Posture                                                                                                    | 1.<br>2.<br>3.                                                                                                    |                                    | Order 🔺    | Name                                              | Туре                            | Template                         | Hit Count   | Status                                             |
| - ☆ Single Sign-On (SSO)<br>- ☆ Local Users<br>- ☆ Endpoints<br>- ☆ Static Host Lists<br>- ☆ Roles<br>- ☆ Role Mappings<br>- ♥ Posture                                                                                                    | 2.<br>3.                                                                                                    |                                    | 1          | Axis 802.1X Wired                                 | RADIUS                          | 802.1X Wired                     | 0           | 0                                                  |
| - Q Local Users<br>- Q Endpoints<br>- Q Static Host Lists<br>- Q Roles<br>- Q Role Mappings<br>- Posture                                                                                                    | 3.                                                                                                    |                                    | 2          | Axis 802.1X Wired - Mac Authentication            | RADIUS                          | MAC Authentication               | 0           | 0                                                  |
| - 🗘 Endpoints<br>- 🗘 Static Host Lists<br>- 🖓 Roles<br>- 🖓 Role Mappings<br>- 📅 Posture                                                                                                    |                                                                                                    |                                    | 3          | Test_Service                                      | RADIUS                          | 802.1X Wired                     | 0           | 0                                                  |
| Control Control Contro | 4.                                                                                                    |                                    | 4          | [Policy Manager Admin Network Login Service       | ] TACACS+                       | TACACS+ Enforcement              | 0           | 0                                                  |
| - 🖓 Roles<br>🎝 Role Mappings<br>🕆 Posture                                                                                                    | 5.                                                                                                    |                                    | 5          | [AirGroup Authorization Service]                  | RADIUS                          | RADIUS Enforcement ( Generic )   | 0           | 0                                                  |
| Posture                                                                                                    | 6.                                                                                                    |                                    | 6          | [Aruba Device Access Service]                     | TACACS+                         | TACACS+ Enforcement              | 0           | 0                                                  |
| - (prostare                                                                                                    | 7.                                                                                                    |                                    | 7          | [Guest Operator Logins]                           | Application                     | Aruba Application Authentication | 0           | 0                                                  |
| - Posture Policies                                                                                                    | 8.                                                                                                    |                                    | 8          | [Insight Operator Logins]                         | Application                     | Aruba Application Authentication | 0           | 0                                                  |
| - Q Audit Servers                                                                                                    | 9.                                                                                                    |                                    | 9          | [Device Registration Disconnect]                  | WEBAUTH                         | Web-based Authentication         | 0           | ŏ                                                  |
| Agentless OnGuard                                                                                                    | Charles I.                                                                                                    | -                                  |            |                                                   |                                 |                                  |             |                                                    |
| - S Enforcement                                                                                                    | Snowir                                                                                                    | ig 1-9 (                           | 01.9       |                                                   |                                 | R                                | corder Copy | Export Dele                                        |
| - 🛱 Policies                                                                                                    |                                                                                                    |                                    |            |                                                   |                                 |                                  |             |                                                    |
| — 🛱 Profiles                                                                                                    |                                                                                                    |                                    |            |                                                   |                                 |                                  |             |                                                    |
| •••• Network                                                                                                    |                                                                                                    |                                    |            |                                                   |                                 |                                  |             |                                                    |
| - O Devices                                                                                                    |                                                                                                    |                                    |            |                                                   |                                 |                                  |             |                                                    |
| - Q Device Groups                                                                                                    |                                                                                                    |                                    |            |                                                   |                                 |                                  |             |                                                    |
| - C Proxy Targets                                                                                                    |                                                                                                    |                                    |            |                                                   |                                 |                                  |             |                                                    |
| - g Event Sources                                                                                                    |                                                                                                    |                                    |            |                                                   |                                 |                                  |             |                                                    |
| The Network Scan                                                                                                    |                                                                                                    |                                    |            |                                                   |                                 |                                  |             |                                                    |
| - Lt Policy Simulation                                                                                                    |                                                                                                    |                                    |            |                                                   |                                 |                                  |             |                                                    |
|                                                                                                    |                                                                                                    |                                    |            |                                                   |                                 |                                  |             |                                                    |
|                                                                                                    |                                                                                                    |                                    |            |                                                   |                                 |                                  |             |                                                    |
|                                                                                                    |                                                                                                    |                                    |            |                                                   |                                 |                                  |             |                                                    |
|                                                                                                    |                                                                                                    |                                    |            |                                                   |                                 |                                  |             |                                                    |
|                                                                                                    |                                                                                                    |                                    |            |                                                   |                                 |                                  |             |                                                    |
|                                                                                                    |                                                                                                    |                                    |            |                                                   |                                 |                                  |             |                                                    |
|                                                                                                    |                                                                                                    |                                    |            |                                                   |                                 |                                  |             |                                                    |
| Administration 0                                                                                                    |                                                                                                    |                                    |            |                                                   |                                 |                                  |             |                                                    |

## Legacy onboarding - MAC authentication

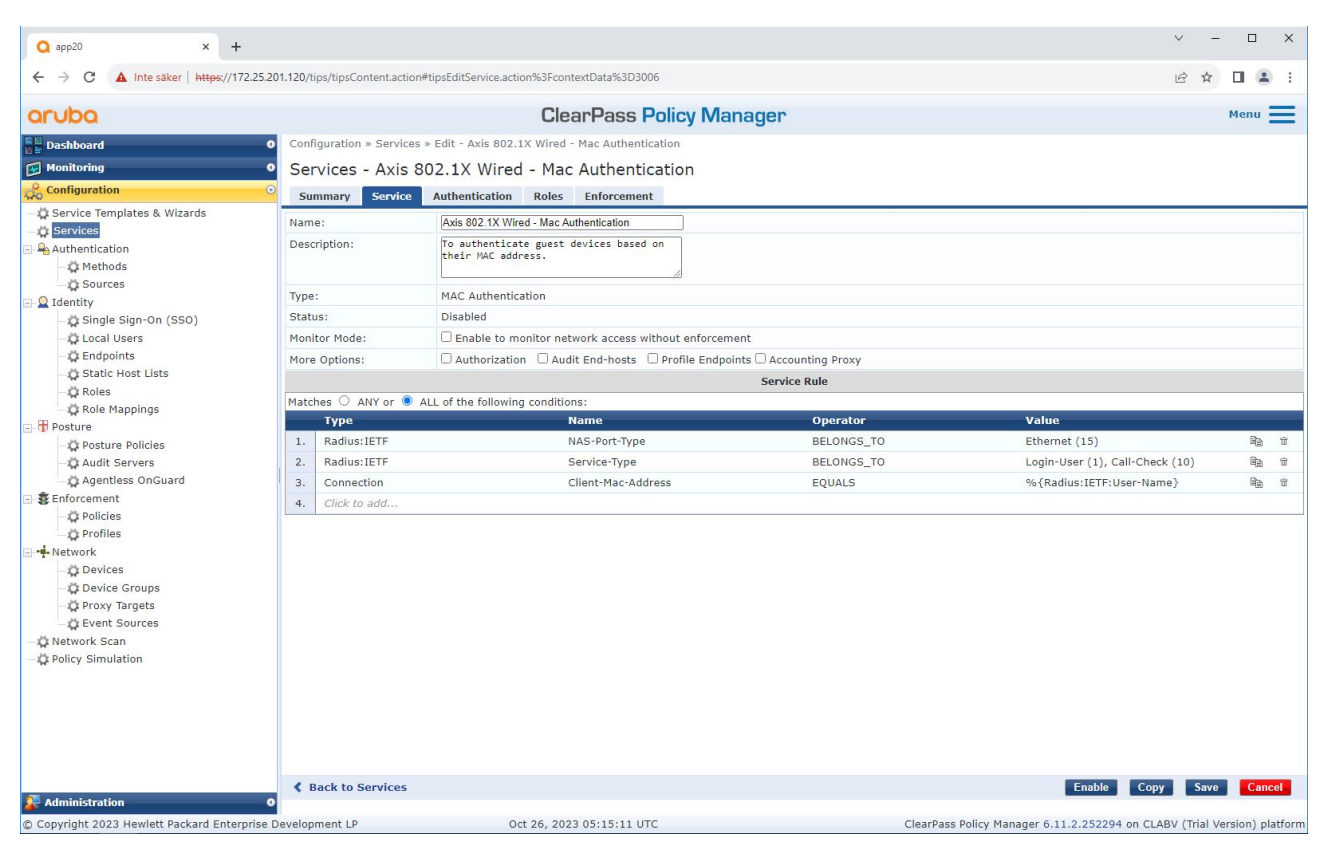

A dedicated Axis service that defines MAB as connection method is created.

# Legacy onboarding - MAC authentication

| Q app20 × +                                                                                                    |                                     |                                                                          |                                                              | ✓ - □ X                                                                  |  |  |  |  |
|----------------------------------------------------------------------------------------------------|-------------------------------------|--------------------------------------------------------------------------|--------------------------------------------------------------|--------------------------------------------------------------------------|--|--|--|--|
| ← → C ▲ Inte säker   https://172.2                                                                                                    | 5.201.120/tips/tipsContent.action#t | ipsEditService.action%3FcontextData%3D300                                | 5                                                            | 년 🖈 🔲 😩 :                                                                |  |  |  |  |
| aruba                                                                                                    |                                     | ClearPass P                                                              | olicy Manager                                                | Menu 🗮                                                                   |  |  |  |  |
| Dashboard                                                                                                    | • Configuration » Services »        | Configuration » Services » Edit - Axis 802.1X Wired - Mac Authentication |                                                              |                                                                          |  |  |  |  |
| Monitoring                                                                                                    | Services - Axis 80                  | Axis 802.1X Wired - Mac Authentication                                   |                                                              |                                                                          |  |  |  |  |
| 🖧 Configuration                                                                                                    | Summary Service                     | Authentication Roles Enforcement                                         |                                                              |                                                                          |  |  |  |  |
| Gervice Templates & Wizards     Gervices     Gervices     Gervices     Gervices     Gervices     Gervices     Gervices     Gervices     Gervices     Gervices     Gervices       | Authentication Methods:             | [Allow All MAC AUTH]                                                     | Move Up :<br>Move Down ]<br>Remove<br>View Details<br>Modify | Add New Authentication Method                                            |  |  |  |  |
| - 🛱 Endpoints                                                                                                    |                                     | Select to Add                                                            | •                                                            |                                                                          |  |  |  |  |
|                                                                                                    | Authentication Sources:             | Axis Devices (Static Host List)                                          | Move Up † Move Down ↓ Remove View Details Modify             | Add New Authentication Source                                            |  |  |  |  |
| Enforcement                                                                                                    |                                     | Select to Add                                                            | ▼                                                            |                                                                          |  |  |  |  |
| - C Policies                                                                                                    | Strip Username Rules:               | $\Box$ Enable to specify a comma-separated                               | list of rules to strip username prefixes or su               | ffixes                                                                   |  |  |  |  |
| <ul> <li>➡ Network</li> <li>➡ Devices</li> <li>➡ Device Groups</li> <li>➡ Proxy Targets</li> <li>➡ Event Sources</li> <li>➡ Network Scan</li> <li>➡ Policy Simulation</li> </ul> |                                     |                                                                          |                                                              |                                                                          |  |  |  |  |
| Administration                                                                                                    | Back to Services                    |                                                                          |                                                              | Disable Copy Save Cancel                                                 |  |  |  |  |
| © Copyright 2023 Hewlett Packard Enterpris                                                                                                    | se Development LP                   | Oct 31, 2023 09:22:22 UTC                                                |                                                              | ClearPass Policy Manager 6.11.2.252294 on CLABV (Trial Version) platform |  |  |  |  |

The pre-configured MAC authentication method is configured to the service. Also, the previously created authentication source which contains a list of Axis MAC addresses is selected.

Axis Communications uses the following MAC address OUIs:

- B8:A4:4F:XX:XX:XX
- AA:C8:3E:XX:XX:XX
- 00:40:8C:XX:XX:XX

### Legacy onboarding - MAC authentication

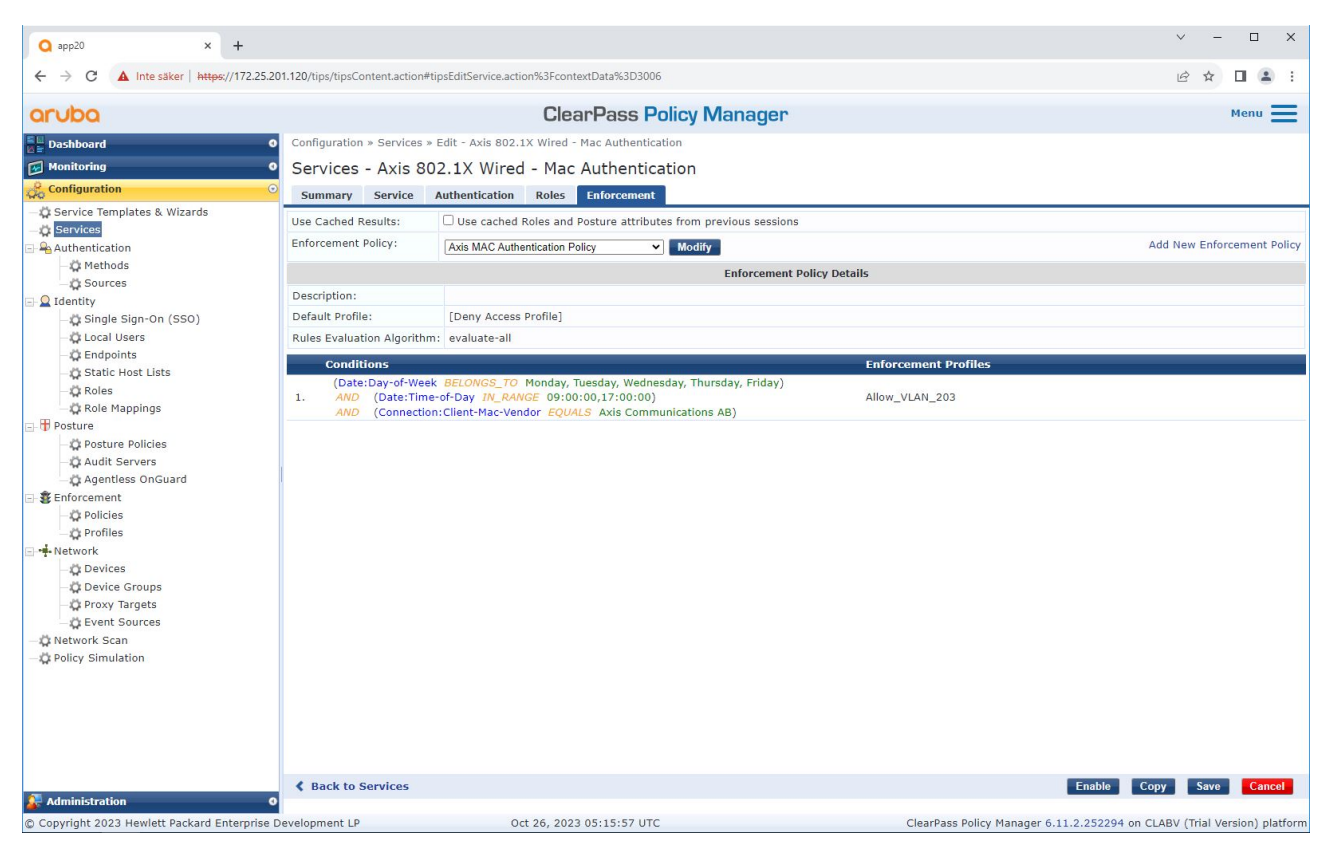

In the last step, the previously created enforcement policy is configured to the service.

#### HPE Aruba Networking access switch

In addition to the secure onboarding configuration described in *HPE Aruba Networking access switch on page 16*, refer to the below example port configuration for the HPE Aruba Networking access switch to allow for MAB.

```
aaa port-access authenticator 18 tx-period 5
aaa port-access authenticator 19 tx-period 5
aaa port-access authenticator 18 max-requests 3
aaa port-access authenticator 19 max-requests 3
aaa port-access authenticator 18 client-limit 1
aaa port-access authenticator 19 client-limit 1
aaa port-access mac-based 18-19
aaa port-access 18 auth-order authenticator mac-based
aaa port-access 19 auth-order authenticator mac-based
aaa port-access 18 auth-priority authenticator mac-based
aaa port-access 19 auth-priority authenticator mac-based
```

Integration Guide HPE Aruba Networking © Axis Communications AB, 2023 - 2024 Ver. M6.2 Date: May 2024 Part no. T10197992